### Manuale d'uso del Sistema di e-Procurement

## Guida all'abilitazione delle Imprese al

## Mercato Elettronico della P.A.

Data ultimo aggiornamento: 31 agosto 2017

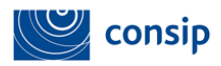

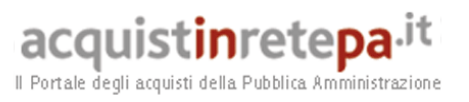

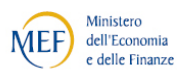

### Indice

| 1. PREMESSA                                                                               | 3  |
|-------------------------------------------------------------------------------------------|----|
| 2. REGISTRAZIONE- Procedura - descrizione di dettaglio                                    | 5  |
| 3. ABILITAZIONE AL MERCATO ELETTRONICO - Soggetti ammessi                                 | 10 |
| 4. ACCESSO ALLA PROCEDURA DI ABILITAZIONE                                                 | 12 |
| 5. COMUNICAZIONI                                                                          | 15 |
| 6. LA PROCEDURA DI ABILITAZIONE COME SINGOLO OPERATORE ECONOMICO                          | 16 |
| 6.1 Passo 1- Forma Di Partecipazione                                                      | 17 |
| 6.2 Passo 2 - Scelta categorie, aree di consegna aree di interesse e inserimento catalogo | 19 |
| 6.3 Passo 3 - Gestione Utenti                                                             | 27 |
| 6.4 Passo 4 - Dati dell'azienda e Dichiarazioni necessarie                                | 30 |
| 6.5 Passo 5 - Legali Rappresentanti, Amministratori e Quote Societarie                    | 34 |
| 6.6 Passo 6 - Documento Di Abilitazione ed Eventuali Allegati                             | 37 |
| 7. VERIFICA DOMANDA E PUBBLICAZIONE DEL CATOLOGO PRODOTTI                                 | 41 |
| 8. LA PROCEDURA DI AMMISSIONE COME CONSORZIO E RETE DI IMPRESE                            | 45 |
| 8.1 Modifica della composizione del consorzio                                             | 51 |

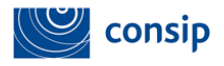

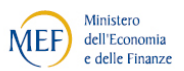

#### 1. PREMESSA

La presente guida illustra le modalità operative di registrazione e abilitazione.

L'utente dell'impresa può essere un Legale Rappresentante o Operatore Delegato e può accedere alla propria Area Personale effettuando il *log-in* da una qualsiasi pagina del portale Acquisti in Rete.

Il Legale Rappresentante è il soggetto dotato dei necessari poteri per richiedere la registrazione e l'abilitazione nel Sistema di e-procurement in nome e per conto dell'impresa.

L'Operatore Delegato dell'impresa è il soggetto autorizzato dal Legale Rappresentante dell'impresa allo svolgimento di una serie di attività operative in nome e per conto dell'impresa, ossia predisporre le domande di partecipazione alle gare, gestire gli ordini diretti e il catalogo.

Il **Legale Rappresentante** deve essere dotato di tutti i poteri necessari per compiere le attività che possono essere svolte sul Sistema, e cioè:

- la sottoscrizione dei relativi contratti;
- il rilascio di dichiarazioni;

• la presentazione di autocertificazioni, dichiarazioni sostitutive di atti di notorietà, offerte e proposte, liste e cataloghi di beni/servizi;

- l'inoltro di istanze e domande;
- la presentazione e/o la richiesta di documenti;
- il rilascio, ove richieste, di quietanze, rinunce, garanzie e fideiussioni;

 la negoziazione e la conclusione di contratti, in particolare attraverso la partecipazione alle apposite procedure previste dal Sistema. (Cfr. art 10 - Regole del sistema di E-procurement).

Il possesso dei **relativi poteri del Legale Rappresentante** dovranno essere iscritti e risultare dal Registro delle Imprese o comprovati da idonea documentazione.

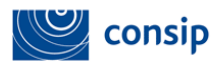

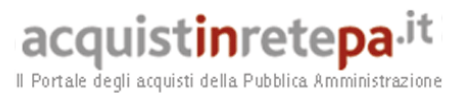

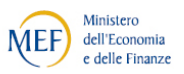

Per eseguire negoziazioni sul sistema di e-Procurement è necessario completare registrazione ed abilitazione.

Per abilitarsi al MePA, partecipare a una gara smaterializzata e operare sul Sistema, al Legale Rappresentante sarà indispensabile:

 la previa registrazione al Sistema seguendo le indicazioni riportate di seguito o nella guida imprese "Registrazione base" pubblicata nella sezione help;

il possesso e l'utilizzo della firma digitale;

Qualora non sia stato già effettuato, è necessario procedere all'aggiornamento del software utilizzato per firmare i documenti. Per le modalità di tale aggiornamento, vi invitiamo a contattare l'Ente Certificatore che ha rilasciato il certificato di firma.

Ti suggeriamo di effettuare un test di verifica della firma in tuo possesso provvedendo a verificare un documento firmato digitalmente su: https://www.firma.infocert.it/utenti/verifica.php

il possesso e l'utilizzo di una casella di posta elettronica certificata;

• la seguente dotazione tecnica minima: a) un personal computer collegato ad internet e dotato di un browser Microsoft Internet Explorer 7.0 o superiore, oppure Firefox 3 + o superiore, Safari 3+ o superiore, Opera 10+ o superiore, Google Chroome 2 + o superiore; b) un programma software per la conversione in formato pdf dei file che compongono l'offerta.

Ciascuna persona fisica che intende accedere e utilizzare **il Sistema di e-Procurement** in nome e per conto della propria Impresa è tenuta preventivamente a registrarsi al fine di ottenere **l'account** (nome utente e password) e poi procedere con l'abilitazione necessaria per operare nel sistema.

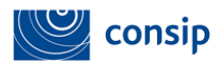

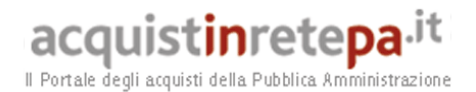

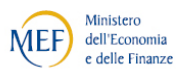

La registrazione di ciascun soggetto può avvenire soltanto ed esclusivamente in associazione alla propria **Impresa di appartenenza**, in nome e per conto della quale la persona fisica si registra, accede e opera nel sistema (cfr. art.12 - Regole del sistema di E-procurement).

#### 2. REGISTRAZIONE- Procedura - descrizione di dettaglio

Si può accedere alla procedura di registrazione attraverso due modalità:

menù di servizio in alto in tutte le pagine del Portale, alla voce
 Registrati

alla voce Non sei ancora registrato? presente sotto il box di login.

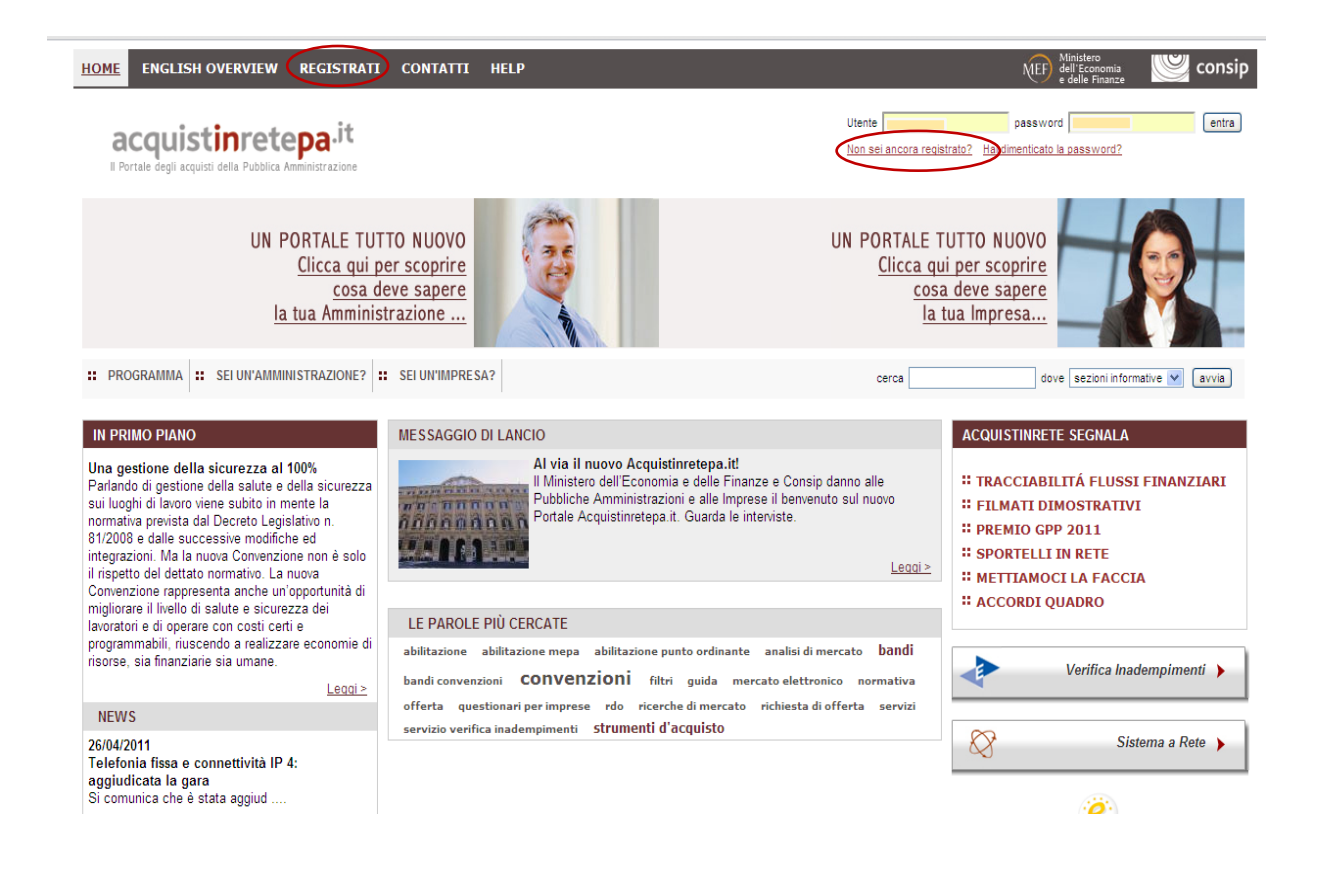

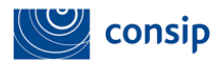

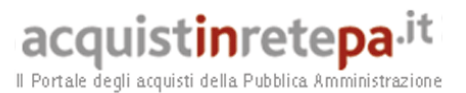

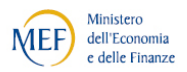

La procedura si articola per passi.

#### Passo 1

Accedendo alla procedura, ti sarà innanzitutto richiesto di inserire **i tuoi dati anagrafici e i tuoi dati di contatto** (i campi contrassegnati da \* sono obbligatori) che vuoi vengano utilizzati per contattarti nell'ambito delle attività che svolgerai sul Portale. Inserisci i dati e poi seleziona Avanti.

| acquistinretepa.it                                       |                                   |                             |                  | Utente                     | password                     | entra |
|----------------------------------------------------------|-----------------------------------|-----------------------------|------------------|----------------------------|------------------------------|-------|
| Il Portale degli acquisti della Pubblica Amministrazione |                                   |                             |                  | Non sei ancora registrato? | Hai dimenticato la password? |       |
|                                                          |                                   |                             |                  |                            |                              |       |
|                                                          |                                   |                             | A<br>la risposta | alle tue esigenzel         | El an                        |       |
|                                                          |                                   |                             | iu rispostu      | une toe esigenzei          |                              |       |
| II PROGRAMMA II SEI UN'AMMINI STRAZIO                    | ONE? # SELUN'IMPRESA?             |                             |                  | cerca                      | dove secon informative 💌     | arria |
| Banktrazione Bace - ostro 1 di 6                         |                                   |                             |                  |                            |                              |       |
| Registrazione dase - passo 1 di o                        |                                   |                             |                  |                            |                              | 2     |
| Compila il form sottostante, inserendo i                 | tuoi dati anagrafici e di contatt | 0.                          |                  |                            |                              |       |
| I campi contrassegnati con " sono obbligatori.           |                                   |                             |                  |                            |                              |       |
| DATI ANAGRAFICI UTENTE                                   |                                   |                             |                  |                            |                              |       |
| * Nome:                                                  |                                   | = Cognome:                  |                  |                            |                              |       |
| * Codice Fiscale:                                        |                                   | " Data Nascita(gg/mm/aaaa): |                  |                            |                              |       |
| = Stato:                                                 | ITALIA                            |                             |                  |                            |                              |       |
| = Provincia:                                             | ×                                 | = Comune:                   | ×                |                            |                              |       |
|                                                          |                                   |                             | _                |                            |                              | _     |
| DATI DI CONTATTO                                         |                                   |                             |                  |                            |                              |       |
| = Telefono:                                              |                                   |                             |                  |                            |                              |       |
| = Fax:                                                   |                                   |                             |                  |                            |                              |       |
| * Email:                                                 |                                   |                             |                  |                            |                              |       |
|                                                          |                                   | INDIETRO AVANT              |                  |                            |                              |       |

Ricordati di inserire un indirizzo e-mail attivo e di frequente utilizzo in quanto ti verrà attivata la funzionalità di inoltro automatico. Non inserire una mail Pec, oppure assicurati che il gestore del servizio consenta di ricevere mail originate da posta elettronica ordinaria.

#### Passo 2

Il passo successivo della procedura prevede l'associazione dell'utente all'ambito di appartenenza, potrai scegliere tra impresa italiana, U.E., extra B... Effettua la tua scelta e poi seleziona Avanti.

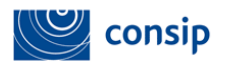

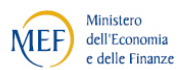

| HOME ENGLISH OVERVIEW REGISTRATI CONTATTI HELP                                                                                                    |                                                                                  |
|----------------------------------------------------------------------------------------------------|----------------------------------------------------------------------------------|
| acquistinretepa <sup>it</sup>                                                                                                    | Utente password entra<br>Non sei ancora registrato? Hai dimenticato la password? |
|                                                                                                    | ACQUISTINRETEPA.it<br>la risposta alle tue esigenze!                             |
| PROGRAMMA     SEI UN'AMMINISTRAZIONE?     SEI UN'IMPRESA?                                                                                                    | cerca dove sezioni informative 💌 avvia                                           |
| Registrazione Base - passo 2 di 6<br>Scegli il tuo ambito di appartenenza, tra Pubblica Amministrazione e Impresa.<br>I campi contrassegnati con " sono obbligatori. | 0                                                                                |
| AMBITO APPARTENENZA                                                                                                    |                                                                                  |
| = Ambito di Appartenenza:                                                                                                    |                                                                                  |
| INDIETRO AVANTI                                                                                                    | 1                                                                                |
|                                                                                                    |                                                                                  |
| MANUTENZIONE PORTALE ACCESSIBILITA' NOTE LEGALI 🛛 800-906-227                                                                                                    |                                                                                  |

#### Passo 3

In questo passo è prevista **l'associazione dell'utente all'Impresa** specifica per conto della quale intende registrarsi. Inserisci la **Partita Iva dell'impresa** e seleziona cerca.

| HOME ENGLISH OVERVIEW REGISTRATI CONTATTI                                               | ( HELP             | M                                                    | dell'Economia<br>e delle Finanze               |
|-----------------------------------------------------------------------------------------|--------------------|------------------------------------------------------|------------------------------------------------|
| acquistinretepa.it                                                                      |                    | Utente Non sei ancora registrato?                    | password entra<br>Hai dimenticato la password? |
|                                                                                         |                    | ACQUISTINRETEPA.it<br>la risposta alle tue esigenze! |                                                |
| ** PROGRAMMA ** SEI UN'AMMINISTRAZIONE? ** SEI UN'IMPR                                  | RESA?              | cerca                                                | dove sezioni informative 💌 avvia               |
| <b>Registrazione Base</b> - passo 3 di 6<br>Inserisci la Partita IVA della tua impresa. |                    |                                                      | 8                                              |
| I campi contrassegnati con = sono obbligatori.                                          |                    |                                                      |                                                |
| RICERCA IMPRESA                                                                         |                    |                                                      |                                                |
| * Partita Iva: 00000000000                                                              |                    |                                                      |                                                |
|                                                                                         | INDIETRO CERCA     |                                                      |                                                |
|                                                                                         |                    |                                                      |                                                |
| MANUTENZIONE PORTALE ACCESSIBILITA' NOTE LEG                                            | SALI 🛿 800-906-227 |                                                      | as wi<br>Exclass vicense<br>Contraction        |

Se la tua impresa è già presente a sistema, dalla tabella dei risultati della ricerca, selezionala per andare avanti, cliccando sul campo **Ragione Sociale;** 

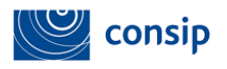

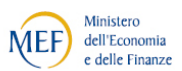

| acquist <mark>in</mark> rete <mark>pa</mark> <sup>it</sup>                                                                                                    |                                                                                                    |                           |                             |                              | Ute                       | nte                                           | password [            | ato la password?    |
|----------------------------------------------------------------------------------------------------|----------------------------------------------------------------------------------------------------|---------------------------|-----------------------------|------------------------------|---------------------------|-----------------------------------------------|-----------------------|---------------------|
| Por sale degli acquisti della Pubblica Ateministrazione                                                                                                    |                                                                                                    |                           |                             |                              |                           |                                               |                       |                     |
|                                                                                                    |                                                                                                    |                           |                             | la ris                       | ACQUIS<br>posta alle t    | ue esigenze!                                  |                       |                     |
| ROGRAMMA :: SEI UN'AMMINISTRAZIONE? ::                                                                                                    | SEI UN'IMPRE SA?                                                                                                    |                           |                             |                              |                           | cerca                                         | dove se:              | zioni informative 💌 |
|                                                                                                    |                                                                                                    |                           |                             |                              |                           |                                               |                       |                     |
| trazione Base - passo 3 di 6                                                                                                    |                                                                                                    |                           |                             |                              |                           |                                               |                       |                     |
| strazione Base - passo 3 di 6                                                                                                    |                                                                                                    |                           |                             |                              |                           |                                               |                       |                     |
| strazione Base - passo 3 di 6<br>ercato "00000000000" in "Ricerca Impresa" -                                                                                                    | - La ricerca ha prodotto 2 risultati                                                                                                    |                           |                             |                              |                           |                                               |                       |                     |
| <b>strazione Base</b> - passo 3 di 6<br>ercato "00000000000" in "Ricerca Impresa" -<br>iona la tua impresa o, se non è presente ne                                                                                                    | - La ricerca ha prodotto 2 risultati<br>I sistema, effettua la registrazione manuale.                                                                                                    |                           |                             |                              |                           |                                               |                       |                     |
| s <b>trazione Base</b> - passo 3 di 6<br>ercato "0000000000" in "Ricerca Impresa" -<br>iona la tua impresa o, se non è presente ne                                                                                                    | - La ricerca ha prodotto 2 risultati<br>I sistema, effettua la registrazione manuale.                                                                                                    |                           |                             |                              |                           |                                               |                       |                     |
| strazione Base - passo 3 di 6<br>arcato "0000000000" in "Ricerca Impresa" -<br>iona la tua impresa o, se non è presente ne<br>Ragione Sociale                                                                                                    | - La ricerca ha prodotto 2 risultati<br>I sistema, effettua la registrazione manuale.<br>Tipologia Forma Societaria                                                                                                    | Stato                     | Regione                     | Provincia                    | Comune                    | Indirizzo                                     | Сар                   | Sito Interne        |
| strazione Base - passo 3 di 6<br>arcato "0000000000" in "Ricerca Impresa" -<br>iona la tua impresa o, se non è presente ne<br>Ragione Sociate<br><u>Consio Amministrazose cataloco</u>                                                                  | <ul> <li>La ricerca ha prodotto 2 risultati</li> <li>I sistema, effettua la registrazione manuale.</li> <li>Tipologia Forma Societaria</li> <li>SOCIETÀ DI ACCOMANDITA SEMPLICE</li> </ul>                                                                                       | Stato<br>ITALIA           | Regione                     | Provincia<br>ROMA            | Comune                    | Indirizzo<br>VIA ISONZO 19/E                  | Cap<br>00198          | Sito Interne        |
| strazione Base - passo 3 di 6<br>ercato "0000000000" in "Ricerca Impresa" -<br>iona la tua impresa o, se non è presente ne<br>Ragione Sociale<br>CONSID AMMINISTRATORE CATALOGO<br>PROYA DARIO                                                          | <ul> <li>La ricerca ha prodotto 2 risultati</li> <li>I sistema, effettua la registrazione manuale.</li> <li>Tipologia Forma Societaria</li> <li>SOCIETÀ DI ACCOMANDITA SEMPLICE</li> </ul>                                                                                       | Stato<br>ITALIA<br>ITALIA | Regione<br>LAZIO<br>SICILIA | Provincia<br>ROMA<br>PALERMO | Comune<br>ROMA<br>PALERMO | Indirizzo<br>VIA ISONZO 19/E<br>VIA ISONZO 19 | Cap<br>00198<br>00198 | Sito Interne        |
| strazione Base - passo 3 di 6<br>ercato "0000000000" in "Ricerca Impresa" -<br>iona la tua impresa o, se non è presente ne<br>Ragione Sociale<br>Coluzio AMMINISTRATORE CATALOGO<br>PROVA DARIO<br>Nali trovato tua impresa di appartenenza, procedi di | <ul> <li>La ricerca ha prodotto 2 risultati</li> <li>I sistema, effettua la registrazione manuale.</li> <li>Tipologia Forma Societaria</li> <li>SOCIETÀ IN ACCOMANDITA SEMPLICE</li> <li>SOCIETÀ IN ACCOMANDITA SEMPLICE</li> <li>Son la <u>Begistrazione manuale</u></li> </ul> | Stato<br>ITALIA<br>ITALIA | Regione<br>LAZIO<br>SICILIA | Provincia<br>Roma<br>PALERMO | Comune<br>ROMA<br>PALERMO | Indirizzo<br>VIA ISONZO 19/E<br>VIA ISONZO 19 | Cap<br>00198<br>00198 | Sito Interne        |

Se il sistema non rilascia risultati per la Partita Iva da te inserita, procedi con **Registrazione manuale,** inserendo i dati della tua impresa e le informazioni di contatto relativi.

#### Passo 4

Dopo aver verificato il form con il riepilogo dei dati da te finora inseriti, conferma gli stessi, cliccando su **Avanti**.

| campi contrassegnat              | ti con * sono obbligat | Iori         |   |          |        | - |  |  |
|----------------------------------|------------------------|--------------|---|----------|--------|---|--|--|
| REGISTRAZIONE                    | MANUALE                |              |   |          |        |   |  |  |
| * Partita Iva:                   |                        |              |   |          |        |   |  |  |
| * Ragione Sociale:               |                        |              |   |          |        |   |  |  |
| * Tipologia Forma<br>Societaria: |                        |              | Y |          |        |   |  |  |
| * Stato:                         | AFGHANISTAN            | $\checkmark$ |   |          |        |   |  |  |
| * Comune:                        |                        |              |   |          |        |   |  |  |
| * Indirizzo:                     |                        |              |   |          |        |   |  |  |
| Sito Internet:                   |                        |              |   |          |        |   |  |  |
| DATI DI CONTATI                  | TO AZIENDA             |              |   |          |        |   |  |  |
| * Telefono:                      |                        |              |   |          |        |   |  |  |
| * Fax:                           |                        |              |   |          |        |   |  |  |
| * Email:                         |                        |              |   |          |        |   |  |  |
|                                  |                        |              |   | INDIETRO | AVANTI |   |  |  |

#### Passo 5

Il Sistema ti assegna in automatico il **Nome Utente** e ti viene chiesto di inserire nel campo **Password** una parola alfanumerica (deve contenere almeno 8

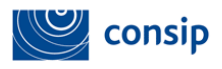

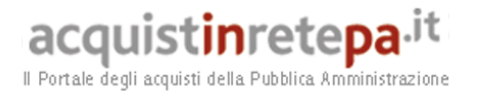

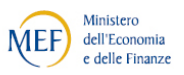

caratteri, deve essere composta di numeri e lettere ed includere almeno una lettera maiuscola ed un numero).

Ti viene chiesto conferma della Password, che va nuovamente reinserita nel campo **Conferma Password.** 

Prima di procedere e dare conferma di quanto inserito leggi attentamente le condizioni legali del disclaimer e clicca il check-box **Accetta**.

Successivamente per salvare i dati inseriti seleziona il pulsante Salva.

|                                                                                                    |                                                                                                    | ACQUISTINRETEPA.it<br>la risposta alle tue esigenzel                                                                                                    |                                                                                                    |
|----------------------------------------------------------------------------------------------------|----------------------------------------------------------------------------------------------------|----------------------------------------------------------------------------------------------------|----------------------------------------------------------------------------------------------------|
| :: PROGRAMMA :: SEI UN'A                                                                                                    | MIINISTRAZIONE? :: SEI UN'IMPRESA?                                                                                                    | cerca                                                                                                    | dove sezioni informative 💙 🛯                                                                                   |
| Registrazione Base - pass                                                                                                    | 5 di 6                                                                                                    |                                                                                                    | 9                                                                                                    |
| Compila i campi sottostanti                                                                                                    | conferma la tua registrazione.                                                                                                    |                                                                                                    | U                                                                                                    |
| campi contrassegnati con * soi                                                                                                    | o obbligatori.                                                                                                    |                                                                                                    |                                                                                                    |
| SCELTA PASSWORD                                                                                                    |                                                                                                    |                                                                                                    |                                                                                                    |
| <ul> <li>Password:</li> <li>Conferma Password:</li> <li>Prima di procedere, legg</li> </ul>                                                                                                    | attentamente la dichiarazione nel riguadro sottostante                                                                                                    |                                                                                                    |                                                                                                    |
| Il sottoscritto dichiara:<br>- di prendere atto che<br>Finanze, dalla Consip S.<br>difetti dei servizi medes<br>- con riferimento ai co-<br>organizzative necessari<br>riservatezza e comunqu<br>- di essere consapevo<br>codici sarà inequivocabi | servizi di connettività necessari a raggiungere, attraverso la re<br>p.A., dal Gestore del Sistema, i quali conseguentemente non risp<br>mi;<br>ici identificativi attribuiti (Nome Utente e Password) di aver ado<br>ad assicurare la riservatezza e protezione dei codici in oggetto<br>in modo che i codici generati non potessero essere conosciuti<br>e che qualsivoglia atto, azione e/o fatto operato all'interno del s<br>mente attribuito al sottoscritto; | te pubblica di telecomunicazioni, il Sistema non sono forniti dal Ministero del<br>ondono per eventuali danni derivanti dall'utilizzo, dal mancato utilizzo, da m<br>ttato, anche nei confronti dei propri dipendenti e/o collaboratori, tutte le mi<br>nonché di aver effettuato le operazioni di registrazione attraverso gli ausili<br>da altri soggetti non autorizzati;<br>sistema con i codici identificativi o dopo l'accesso al Sistema stesso attrave | l'Economia e delle<br>alfunzionamenti o<br>sure tecniche ed<br>telematici in totale<br>rso l'utilizzo di detti |
|                                                                                                    | O Accetto                                                                                                    | Non Accetto                                                                                                    |                                                                                                    |
|                                                                                                    |                                                                                                    | INDIETRO SALVA                                                                                                    |                                                                                                    |

Per avere conferma della Registrazione è necessario cliccare sul link presente nella mail che riceverai a breve nella tua casella di posta di cui hai dato indicazione al primo passo.

l passi necessari per eseguire la Registrazione base sono stati tutti effettuati.

Da questo momento, sei registrato al Portale Acquisti in Rete e, inserendo utente e password nel box di login in alto, potrai entrare nella tua Area personale ed effettuare le operazioni necessarie per diventare Fornitore delle Pubbliche Amministrazioni nell'ambito del Programma.

Si precisa che l'account è strettamente personale e riservato e che la tenuta, la conservazione e l'uso dello stesso sono regolati dagli art. 13 e 14 delle Regole del sistema di E-procurement.

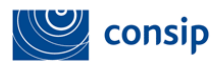

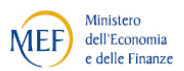

#### 3. ABILITAZIONE AL MERCATO ELETTRONICO - Soggetti ammessi

L'impresa che intende abilitarsi ad un **Bando del mercato elettronico** deve, preventivamente, scaricare e prevedere visione della documentazione a corredo del Bando del Mercato elettronico d'interesse. L'accesso alle singole procedure di negoziazione avviene dalla vetrina dei bandi, selezionando "**Partecipa all'iniziativa**" per il Bando di proprio interesse.

Le procedure di partecipazione devono essere terminate dal Legale rappresentante dell'impresa. Una volta abilitata l'impresa, è possibile aggiungere ulteriori Legali rappresentanti (Per le modalità operative puoi scaricare la "Guida Creazione e Gestione profilo impresa" sezione help>Guide operative per le Imprese).

La memorizzazione a sistema dei dati amministrativi dell'impresa consente il riuso dei dati imputati nella 1° abilitazione per la partecipazione a iniziative successive.

Le dichiarazioni rilasciate, unitamente ai dati identificativi dell'Operatore economico e del Legale rappresentante che richiede l'ammissione, dovranno essere costantemente aggiornate e, in ogni caso, rinnovate ogni sei mesi dal rilascio, pena la sospensione o la revoca della domanda di Abilitazione al Mercato Elettronico.

Sono ammessi a richiedere l'abilitazione al Mercato Elettronico tutti gli operatori economici che possono partecipare alle procedure di affidamento dei contratti pubblici, ai sensi del D. Lgs. n. 50/2016 s.m.i. e della normativa comunitaria in materia, di seguito l'elenco degli operatori economici ammessi:

- Singolo operatore economico;
- Consorzio stabile partecipante con la propria struttura d'impresa;
- Consorzio fra società cooperative di produzione e lavoro/Consorzio fra imprese artigiane partecipante con la propria struttura d'impresa;
- Consorzio stabile;
- Consorzio fra società cooperative di produzione e lavoro/Consorzio fra imprese artigiane;
- Rete di imprese con soggettività giuridica operante con propria organizzazione d'impresa
- Rete di imprese con soggettività giuridica

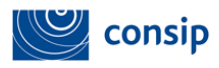

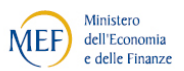

In caso di Consorzio stabile, Consorzio fra società cooperative di produzione e lavoro/Consorzio fra imprese artigiane, Rete di imprese con soggettività giuridica la Domanda di Abilitazione dovrà contenere anche l'indicazione delle imprese consorziate/retiste con cui il consorzio o la rete d'impresa intende partecipare.

Inoltre, il consorzio/la rete d'impresa dovrà inviare attraverso il Sistema tante Domande di Abilitazione quante sono le imprese consorziate con cui intende partecipare.

Tali Domande, attestanti l'assenza di cause di esclusione ai sensi dell'art. 80 D.Lgs. 50/2016 per ciascuna di tali imprese, dovranno essere sottoscritte dal legale rappresentante o da persona dotata di poteri di firma di ogni impresa consorziata, seguendo l'apposita procedura presente sul Sito.

In caso di **Consorzi stabili**, il consorzio deve allegare anche copia delle delibere dei rispettivi organi deliberativi di ciascuna impresa consorziata, ovvero altro idoneo documento, da cui si evinca che le stesse abbiano stabilito di operare in modo congiunto nel settore dei contratti pubblici, per un periodo di tempo non inferiore a cinque anni, istituendo a tal fine una comune struttura di impresa.

In caso **di Reti di imprese dotate di personalità giuridica**, la rete di impresa deve altresì allegare copia del contratto di rete da cui si evincano i poteri dell'organo comune e la possibilità di operare nel settore dei contratti pubblici.

H

Non sono ammessi a richiedere l'abilitazione al Mercato Elettronico gli RTI costituiti o costituendi e i Consorzi ordinari . Queste forme di partecipazione sono ammesse soltanto in fase di risposta ad una Rdo, alla quale gli operatori economici già abilitati potranno decidere di sottomettere la loro offerta in forma aggregata.

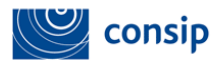

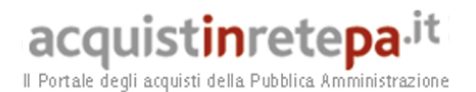

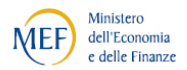

#### 4. ACCESSO ALLA PROCEDURA DI ABILITAZIONE

Per avviare la procedura di abilitazione, inserisci "nome utente" e "password" nella Homepage di www.acquistinretepa.it. e, dalla tua Area Personale, seleziona il link "Che strumento vuoi usare > Bandi del mercato elettronico" per consultare la Vetrina dei Bandi del Mercato Elettronico, che riporta le principali informazioni relative ai bandi pubblicati.

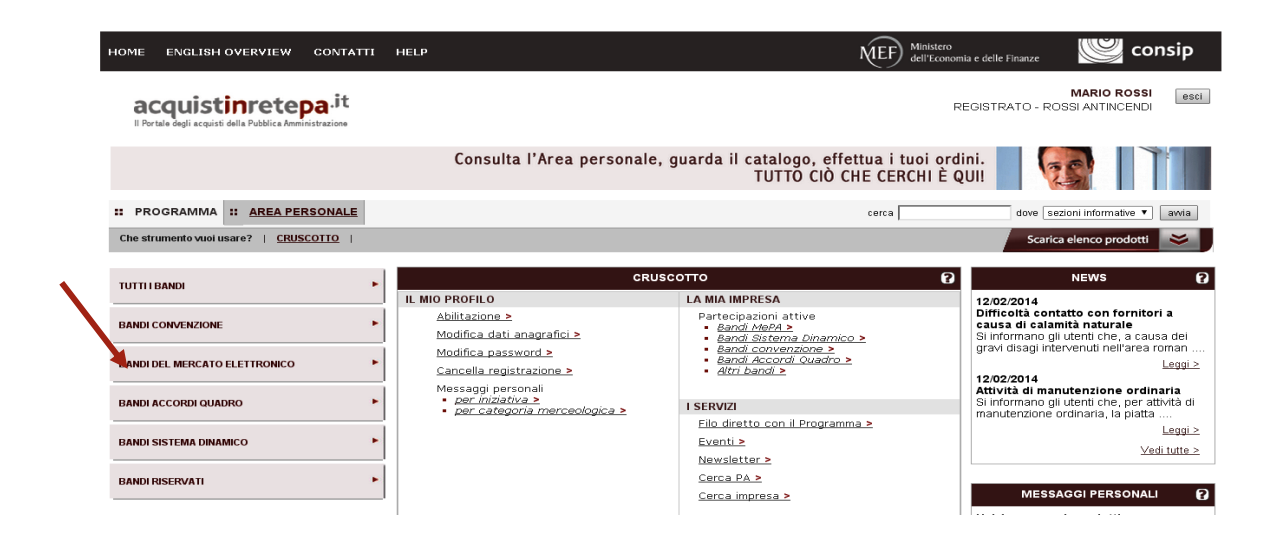

Dall'elenco dei Bandi del Mercato Elettronico cliccando sul nome del bando di tuo interesse puoi visualizzare tutta la documentazione dell'iniziativa e accedere alla scheda di dettaglio.

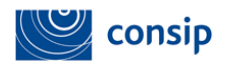

acquistinretepa.it

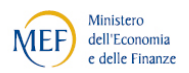

Il Portale degli acquisti della Pubblica Amministrazione

| : PROGRAMMA :: AREA PERSONAL          | E |                                                             |                        | cerc               | a                    | dove sezio      | ni informative 🗸 🛛 avvi:    |
|---------------------------------------|---|-------------------------------------------------------------|------------------------|--------------------|----------------------|-----------------|-----------------------------|
| Che strumento vuoi usare?   CRUSCOTTO |   |                                                             |                        |                    |                      | Scarica         | elenco prodotti 🛛 😆         |
| TUTTI I BANDI                         | • | Vetrina dei bandi del Mercato Elettronio                    | 0                      |                    |                      |                 | 2                           |
| BANDI CONVENZIONE                     | • | Bando                                                       | <u>Categoria</u>       | <u>Stato</u>       | <u>Pubblicazione</u> | <u>Scadenza</u> | Partecipa<br>all'iniziativa |
| BANDI DEL MERCATO ELETTRONICO         |   | <u>SERVIZI</u>                                              | Varie                  | Bando<br>attivo    | 08/06/2017           | 26/07/2021      | ٥                           |
| RdO aperte                            |   | BENI                                                        | Varie                  | Bando<br>attivo    | 07/06/2017           | 26/07/2021      | ٥                           |
| BANDI ACCORDI QUADRO                  |   | Lavori di manutenzione - Edili                              | Lavori<br>manutenzione | di Bando<br>attivo | 01/07/2016           | 26/07/2021      | ٥                           |
| BANDI SISTEMA DINAMICO                |   | Lavori di manutenzione - Impianti                           | Lavori<br>manutenzione | di Bando<br>attivo | 01/07/2016           | 26/07/2021      | 0                           |
| BANDI RISERVATI                       | • | Lavori di manutenzione - Idraulici, Marittimi e Reti<br>Gas | Lavori<br>manutenzione | di Bando<br>attivo | 01/07/2016           | 26/07/2021      | D                           |
|                                       |   | Lavori di manutenzione - Stradali, ferroviari ed aerei      | Lavori<br>manutenzione | di Bando<br>attivo | 01/07/2016           | 26/07/2021      | 0                           |
| RESTRINGI I RISULTATI PER:            | 2 | Lavori di manutenzione - Beni del Patrimonio<br>Culturale   | Lavori<br>manutenzione | di Bando<br>attivo | 01/07/2016           | 26/07/2021      | 0                           |
| Stato                                 |   | Lavori di manutenzione - Ambiente e Territorio              | Lavori<br>manutenzione | di Bando<br>attivo | 01/07/2016           | 26/07/2021      | 0                           |
| ☑ Bando attivo<br>□ Bando scaduto     |   | Lavori di manutenzione - Opere Specializzate                | Lavori<br>manutenzione | di Bando<br>attivo | 01/07/2016           | 26/07/2021      | 0                           |

La scheda è articolata in tre sezioni:

• Scheda riassuntiva, che presenta le informazioni principali sul bando;

• **Dettaglio**, che riporta le categorie merceologiche ed eventuali altre informazioni;

• Documentazione, che contiene la documentazione dell'iniziativa (condizioni generali, Capitolato tecnico etc.);

Puoi avviare la procedura di ammissione selezionando il pulsante **PARTECIPA ALL'INIZIATIVA** in fondo alla pagina.

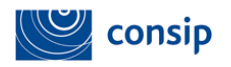

acquist**in**rete**pa**.it

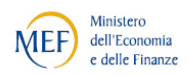

Il Portale degli acquisti della Pubblica Amministrazione

| TUTTI I BANDI                                                        | Servizi                                                                                                    |
|----------------------------------------------------------------------|----------------------------------------------------------------------------------------------------|
| BANDI CONVENZIONE                                                    | SCHEDA RIASSUNTIVA DETTAGLIO DOCUMENTAZIONE                                                                                                    |
| BANDI DEL MERCATO ELETTRONICO                                        | Nome del bando: SERVIZI     Stato: Bando attivo     Cohercia entrelacione Verde                                                                                                    |
| BANDI ACCORDI QUADRO                                                 | <ul> <li>Categoria intercencipica: varie</li> <li>Data publicazione: 08/06/2017 10:02</li> <li>Data di scadenza: 26/07/2021</li> <li>Categoria di Scadenza: 26/07/2021</li> </ul>                                                                                                    |
| BANDI SISTEMA DINAMICO                                               | <ul> <li>Categorie di apintazione: Servizi di Ristorazione, Servizi di Stampa e Granica, Servizi Audio, Video, Foto, Luc, Servizi di<br/>Informazione, Comunicazione e Marketing, Servizi di Gestione Eventi, Servizi di Logistica, Facchinaggio<br/>Movimentazione Merci e Magazzino, Servizi di Vigilanza e Accoglienza, Servizi Postali, Servizi per l'Information &amp;<br/>Communication Technology, Servizi di Conservazione Digitale, Servizi di Firma digitale e Marca Temporale, Servizi PEC</li> </ul>                                                                                                    |
| BANDI RISERVATI                                                      | (Posta Elettronica Certificata), Servizi di Telefonia e Connectivita, Servizi di Contact Center, Servizi di Softmazione, Servizi di Formazione, Servizi di agli tompianti (manutenzione e<br>riparazione), Servizi di Valutazione diella Conformità, Servizi di Moniforagio Ambientale e Sanitario, Servizi di<br>Assistenza, Manutenzione e Riparazione di beni e attrezzature, Servizi di Pulizia degli Immobili e di Disinfestazione,                                                                                                    |
| NEWS DELL'INIZIATIVA<br>Non sono presenti news per questa iniziativa | Servizi di Pulizia delle Strade e Servizi invernali, Servizi di Manutenzione del Verde Pubblico, Servizi di Gestione dei<br>Rifiuti speciali, Servizi di Trasporto Persone, Servizi Sociali, Servizi Bancari, Servizi di Riscossione, Servizi Commerciali<br>vari, Servizio di realizzazione Spettacoli Pirotecnici, Servizi Cimiteriali legali e normativi, Servizi Professionali - Architettonici,<br>di costruzione, ingegneria ed ispezione, Servizi Professionali legali e normativi, Servizi Professionali dei Consulenti del<br>Lavoro, Servizi Professionali fiscali e tributari, Servizi Professionali Attuariali, Servizi Professionali dei Revisori Legali,<br>Servizi Professionali del attrimonio culturale |
|                                                                      | Oggetto dell'iniziativa<br>Bando di Abilitazione al Mercato Elettronico per la prestazione di Servizi alle Pubbliche Amministrazioni                                                                                                    |
|                                                                      | Richiedi le News per questa iniziativa                                                                                                    |

Una volta selezionato il pulsante, sarai automaticamente indirizzato alla sezione di **Riepilogo**, in cui potrai visualizzare, in particolare, i requisiti e/o le caratteristiche necessarie richiesti per l'Abilitazione.

|                                       |     |                              | ιι τυο catalog                                                                                                    | o e on imei                                                                                                    |                                                                                                    |
|---------------------------------------|-----|------------------------------|----------------------------------------------------------------------------------------------------|----------------------------------------------------------------------------------------------------|----------------------------------------------------------------------------------------------------|
| PROGRAMMA :: <u>AREA PERSONALE</u>    |     |                              |                                                                                                    | cerca                                                                                                    | dove sezioni informative 🔻 avvia                                                                                                    |
| Che strumento vuoi usare?   CRUSCOTTO |     |                              |                                                                                                    |                                                                                                    | Scarica elenco prodotti 📚                                                                                                    |
| ascondi menu 🔻                        | Rie | pilogo                       |                                                                                                    |                                                                                                    | (                                                                                                    |
| INIZIA LA PROCEDURA                   | •   | iominazione: SERVIZI         |                                                                                                    |                                                                                                    |                                                                                                    |
|                                       | Ini | io presentazione Domande di  | Abilitazione: 08/06/2017 10:02                                                                                                    |                                                                                                    |                                                                                                    |
|                                       | Fin | e presentazione Domande di / | bilitazione: 26/07/2021 23:59                                                                                                    |                                                                                                    |                                                                                                    |
| Documentazione di gara                | • c | ategorie del bando           |                                                                                                    |                                                                                                    |                                                                                                    |
| Documenti richiesti ai partecipanti   | N   | Descrizione                  | Re                                                                                                    | equisiti di partecipazione                                                                                                    |                                                                                                    |
| Schede tecniche<br>COMUNICAZIONI      | 1   | Servizi di Ristorazione      | 2017 Rispetto delle nome di settore - Dichiarazione ci<br>2017 Risturato Servizi di caternaria (Categoria di Abi<br>utimi 3 seercizi finanziani relativamente alla fornituri<br>2017 ISO 11401 - Posesso della Certificazione ISO<br>2017 ISO 2000 - Posesso della Certificazione ISO<br>2017 ISO 2000 - Posesso della Certificazione ISO<br>2017 ISO 2000 - Posesso della Certificazione ISO<br>2017 ISO 2000 - Posesso della Certificazione ISO<br>2017 ISO 2000 - Posesso della Certificazione ISO<br>2017 ISO 2000 - Posesso della Certificazione ISO<br>2017 Fatturato Servizi di RISTORAZIONE SOCIO SANTTAILA -<br>2017 Fatturato Servizi di RISTORAZIONE AZIONE<br>2017 Fatturato Servizi di RISTORAZIONE AZIONE<br>2017 Fatturato Servizi di RISTORAZIONE AZIENDA<br>2017 Fatturato Servizi di RISTORAZIONE AZIENDA<br>2017 Fatturato Servizi di GISTONE BAR - (Categori<br>2017 Raturato GESTIONE DIAR - Categori<br>2017 Fatturato GESTIONE DIAR - Categori<br>2017 Fatturato GESTIONE DISTRIBUTORI AUTOMATT<br>2017 Fatturato Cervizi di GESTONE RAR - Categori<br>2017 Fatturato Cervizi di GESTIONE AL - Categori<br>2017 Fatturato Cervizi di GESTIONE AL - Categori<br>2017 Fatturato Cervizi di GESTIONE BAR - Categori<br>2017 Fatturato Cervizi di GESTIONE AL - Categori<br>2017 Fatturato Cervizi di GESTIONE BAR - Categori<br>2017 Fatturato Cervizi di GESTIONE BAR - Categori<br>2017 Fatturato Cervizi di GESTIONE BAR - Categori<br>2017 Fatturato Cervizi di GESTIONE BAR - Categori<br>2017 Fatturato Cervizi di GESTIONE BAR - Categori<br>2017 Fatturato Cervizi di GESTIONE DISTRIBUTORI AUTOMATT<br>Categori Categori Categori Categori Categori Categori Categori<br>2017 Fatturato Cervizi di GESTIONE DISTRIBUTORI AUTOMATT<br>Categori Categori Categori Categori Categori Categori<br>2017 Fatturato Cervizi di GESTIONE DISTRIBUTORI AUTOMATT<br>Categori Categori Categori Categori Categori Categori<br>2017 Fatturato Cervizi di GESTIONE DISTRIBUTORI AUTOMATT | li rispetto delle norme generali<br>tirziones Servizi di catoring'<br>di "Servizi di catoring'<br>t4001<br>22000<br>SA<br>A.C (Categoria di Abilitazione: Ser<br>ivamente alla fornitura di "Ser<br>(Categoria di Abilitazione: Ser-<br>ti (Categoria di Abilitazione: Ser-<br>te alla fornitura di "Servizi di<br>(Categoria di Abilitazione: Servizi<br>(Categoria di Abilitazione: Servizi<br>di Categoria di Abilitazione: Servizi<br>di Categoria di Abilitazione: Servizi<br>di Sattazione: Servizi di cestifutto<br>di di Abilitazione: Servizi di cestifutto<br>di di Abilitazione: Servizi di cestifutto<br>di di Abilitazione: Servizi di Cestifutto<br>di di Abilitazione: Servizi di Cestifutto<br>di di Abilitazione: Servizi di Cestifutto<br>di di Abilitazione: Servizi di Cestifutto<br>di di Abilitazione: Servizi di Cestifutto<br>di di Abilitazione: Servizi di Cestifutto<br>di di Abilitazione: Servizi di Cestifutto<br>di Sattazione: Servizi di Cestifutto<br>di Sattazione: Servizi di Sattazione: Serviz | e speciali di settore<br>e) - Fatturato MEDIO annuo realizzato negli<br>Servizi di ristorazione) - Fatturato MEDIO<br>vizi di RISTORAZIONE SCOLASTICA <sup>10</sup><br>vizi di RISTORAZIONE SCOLASTICA <sup>10</sup><br>RISTORAZIONE AZIENDALE <sup>11</sup><br>NISTORAZIONE AZIENDALE <sup>11</sup><br>NISTORAZIONE AZIENDALE <sup>11</sup><br>NISTORAZIONE ADORDO I MEDIO annuo<br>RISTORAZIONE ADORDO I MEDIO annuo<br>RISTORAZIONE ADORDO I MEDIO annuo<br>realizzato<br>I ristorazione) - Fatturato MEDIO annuo<br>reali di ristorazione) - Fatturato MEDIO<br>ARI <sup>10</sup><br>Servizi di di ristorazione) - Fatturato MEDIO<br>Distributo DISTRIBUTONI AUTOMATTIC |
|                                       | 2   | Servizi di Stampa e Grafica  | 2017 Rispetto delle nome di settore - Dichiarazione o<br>2017 Fatturato Specifico Servizi - Fatturato MEDIO a<br>ricompresi nella Categoria di Abilitazione                                                                                                    | li rispetto delle norme generali<br>nnuo realizzato negli ultimi 3 e                                                                                                    | i e speciali di settore<br>sercizi finanziari relativamente ai tutti i serviz                                                                                                    |
|                                       | -   | Servizi Audio, Video, Foto,  | 2017 Rispetto delle nome di settore - Dichiarazione di                                                                                                    | li rispetto delle norme generali                                                                                                    | i e speciali di settore                                                                                                    |

Il Riepilogo è articolato in ulteriori sezioni di dettaglio che riportano:

- la documentazione di gara dell'inziativa;
- i documenti richiesti ai partecipanti ai fini dell'abilitazione;
- le schede tecniche con l'indicazione dei prodotti e servizi previsti nel

Bando.

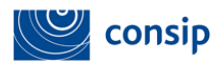

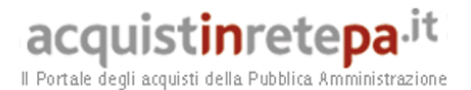

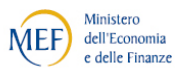

Dopo l'attenta lettura della documentazione, ti consigliamo di procurarti una visura camerale dalla quale reperire le informazioni richieste durante la procedura di ammissione on line.

Per avviare la procedura di ammissione, nel menù di sinistra seleziona il pulsante INIZIA LA PROCEDURA.

Da questo momento la tua partecipazione è stata avviata e sarà salvata automaticamente nelle "Bozze in composizione" fino all'invio definitivo. Se esci dal portale, infatti, puoi recuperare la procedura accedendo alle "Bozze in composizione" e selezionare il pulsante **CONTINUA LA PROCEDURA** per accedere ai passi da completare.

#### 5. COMUNICAZIONI

Una volta selezionato il pulsante INIZIA LA PROCEDURA, nel menù a sinistra hai a disposizione una funzione per gestire le tue comunicazioni con Consip.

Selezionando l'apposito pulsante **COMUNICAZIONI**, puoi inviare una richiesta di chiarimenti e consultare l'elenco delle comunicazioni inviate e ricevute. Queste ultime sono disponibili in sola lettura anche nel box "Messaggi personali" della tua Area personale.

|                                                               |                              |                                             | MERCATO ELETTRONICO DELLA P.A.<br>il tuo catalogo è on line!                                                                                                    |
|---------------------------------------------------------------|------------------------------|---------------------------------------------|----------------------------------------------------------------------------------------------------|
| :: PROGRAMMA :: <u>AREA PERSONALE</u>                         |                              |                                             | cerca dove sezioni informative 🗸 avvia                                                                                                    |
| Che strumento vuoi usare?   CRUSCOTTO                         |                              |                                             | Scarica elenco prodotti 🐸                                                                                                    |
| Nascondi menu 🕌                                               | Riepilogo                    |                                             | 2                                                                                                    |
| CONTINUA LA PROCEDURA                                         | Denominaz                    | ione: SERVIZI                               |                                                                                                    |
| GESTIONE INIZIATIVA                                           | Inizio prese     Fine presen | ntazione Domande di<br>tazione Domande di A | li Abilitazione: 08/06/2017 10:02<br>Abilitazione: 26/07/2021 23:59                                                                                                    |
| <u>RIEPILOGO</u>                                              | - Categori                   | e del bando                                 |                                                                                                    |
| Documentazione di gara<br>Documenti richiesti ai partecipanti | Nr.                          | Descrizione                                 | Requisiti di partecipazione<br>2017 Rispetto delle nome di settore – Dichiarazione di rispetto delle norme generali e speciali di settore<br>2017 Fatturato Servizi di catering – (Categoria di Abilitzione: Servizi di ristorazione) – Fatturato MEDIO annuo<br>realizzato negli ultimi 3 esercizi finanziari relativamente alla fornitura di "Servizi di catering"<br>2017 ISO 9001 – Poasesco della certificzione ISO 9001                                                                                                    |
| Schede tecniche<br>COMUNICAZIONI                              | •                            |                                             | 2017 ISO 14001 - Possesso della Certificazione ISO 24001<br>2017 ISO 22000 - Possesso della Certificazione ISO 22000<br>2017 ISO 22005 - Possesso della Certificazione 22005<br>54, 8000 - Possesso della Certificazione 248000:2008<br>2017 Fatturato Senizi di RISTORAZIONE SCOLASTICA - (Categoria di Abilitazione: Senizi di ristorazione) - Fatturato<br>10017 Fatturato Senizi di RISTORAZIONE SCOLASTICA - (Categoria di Abilitazione: Senizi di RISTORAZIONE)<br>2017 Fatturato Senizi di RISTORAZIONE SCOLASTICA - (Categoria di Abilitazione: Senizi di RISTORAZIONE)                                                                                                    |
|                                                               | 1 Serviz                     | i di Ristorazione                           | SCOLASTICA"<br>2017 Fatturato RISTORAZIONE SOCIO SANITARIA - (Categoria di Abilitazione: Servizi di ristorazione) - Fatturato<br>MEDIO annuo realizzato negli ultimi 3 esercizi finanziari relativamente alla fornitura di "Servizi di RISTORAZIONE<br>SOCIO SANITARIA"<br>2017 Fatturato Denvizi di RISTORAZIONE AZIENDALE - (Categoria di Abilitazione: Servizi di ristorazione) - Fatturato<br>MEDIO annuo reali ubtui 2 accesi formanzi relativamente di Abilitazione: Servizi di ristorazione) - Fatturato<br>MEDIO andi anti di RISTORAZIONE AZIENDALE - (Categoria di Abilitazione: Servizi di ristorazione) - Fatturato<br>CATO STORE di Abilitazione: Servizi di ristorazione di Abilitazione: Servizi di RISTORAZIONE AZIENDALE - (Categoria di Abilitazione: Servizi di RISTORAZIONE<br>RISTORAZIONE) |

Selezionando il pulsante "Invia richiesta Chiarimenti", puoi richiedere eventuali informazioni complementari e/o chiarimenti sul contenuto del bando.

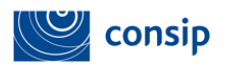

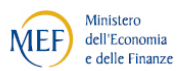

| PROGRAMMA     AREA PERSONALE     Che strumento vuoi usare?   CRUSCOTTO |                                      |          |         |                                  |
|------------------------------------------------------------------------|--------------------------------------|----------|---------|----------------------------------|
| Che strumento vuoi usare?   CRUSCOTTO                                  |                                      |          | cerca   | dove sezioni informative 🗸 avvia |
|                                                                        |                                      |          |         | Scarica elenco prodotti 😆        |
| lascondi menu 🔹                                                        | Comunicazioni ricevute               |          |         | 2                                |
| CONTINUA LA PROCEDURA                                                  | Data<br>Nessun risultato restituito. | Mittente | Oggetto | Dettagli                         |
| GESTIONE INIZIATIVA                                                    | Comunicati<br>Data                   | Mittente | Oggetto | Dettagli                         |
| RIEPILOGO                                                              | Nessun risultato restituito.         |          |         |                                  |
| <u>COMUNICAZIONI</u>                                                   |                                      |          | INGENO  |                                  |
| Comunicazioni ricevute                                                 |                                      |          |         |                                  |
| Comunicazioni inviate                                                  |                                      |          |         |                                  |
| Invia richiesta chiarimenti                                            |                                      |          |         |                                  |

Le risposte ai chiarimenti da te inviati saranno disponibili nella sezione "Comunicazioni ricevute".

#### 6. LA PROCEDURA DI ABILITAZIONE COME SINGOLO OPERATORE ECONOMICO

La procedura di abilitazione si articola in **7 passi**, come puoi vedere nella schermata sottostante.

| Il Portale degli acquisti della Pubblica Amministrazione |     |                                                             |                                  |
|----------------------------------------------------------|-----|-------------------------------------------------------------|----------------------------------|
|                                                          |     | MERCATO ELETTRONICO DELLA P.A.<br>il tuo catalogo è on line | DEFGHT                           |
| :: PROGRAMMA :: <u>AREA PERSONALE</u>                    |     | cerca                                                       | dove sezioni informative 🗸 avvia |
| Che strumento vuoi usare?   CRUSCOTTO                    |     |                                                             | Scarica elenco prodotti 📚        |
| Nascondi menu 🕌                                          | SER | /IZI                                                        | 2                                |
|                                                          | #   | Passi della procedura                                       | Stato avanzamento impresa        |
| CONTINUA LA PROCEDURA                                    | T 1 | Forma di partecipazione                                     | Da completare                    |
|                                                          | 2   | Scelta categorie, aree di consegna e inserimento catalogo   | Non accessibile                  |
| GESTIONE INIZIATIVA                                      | • 3 | Gestione utenti                                             | Non accessibile                  |
|                                                          | 4   | Dati dell'azienda e dichiarazioni necessarie                | Non accessibile                  |
| RIEPILOGO                                                | ۶ ا | Amministratori dell'impresa e assetti societari             | Non accessibile                  |
|                                                          | 6   | Documento di Partecipazione ed eventuali allegati           | Non accessibile                  |
| COMUNICAZIONI                                            | * 7 | Conferma e invio                                            | Non accessibile                  |
|                                                          |     | INDIETRO                                                    |                                  |

L'indicatore dello stato di avanzamento della predisposizione della Domanda di Ammissione: VERDE: per indicare che il passo corrente è accessibile ROSSO: per indicare i passi attualmente non accessibili GRIGIO: per indicare che il passo è stato completato

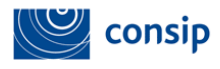

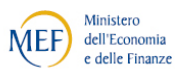

Nel menù di predisposizione i passi sono i seguenti:

1. **Forma di partecipazione:** in cui devi indicare la forma di partecipazione con cui intendi richiedere l'ammissione al bando del mercato elettronico;

2. Scelta Categorie, aree di consegna aree di interesse e inserimento catalogo in cui devi scegliere le aree di consegna dei prodotti/servizi, le aree merceologiche di interesse e inserire il catalogo;

3. **Gestione utenti:** in cui puoi gestire gli utenti che possono prendere parte alla procedura di ammissione e definire le relative autorizzazioni;

4. Dati dell'azienda e dichiarazioni necessarie: in cui devi fornire informazioni relative alla tua azienda e rilasciare le dichiarazioni richieste;

5. Legali Rappresentanti, amministratori e quote societarie: in cui devi fornire informazioni relative al Legale Rappresentante, agli Amministratori e indicare le Quote societarie dell'impresa.

6. Documento di ammissione ed eventuali allegati: in cui devi allegare i documenti da inviare a Consip;

7. **Conferma e Invio**: in cui accedi al riepilogo dei dati e procedi all'invio della domanda.

La domanda di abilitazione dell'impresa al Mercato Elettronico può essere avviata dal Legale rappresentante, dall'operatore o dal registrato dell'impresa.

#### 6.1 Passo 1- Forma Di Partecipazione

In questo passo devi selezionare la forma di partecipazione con cui intendi presentare la domanda di abilitazione, scegliendo tra le seguenti tipologie di partecipazione:

- Singolo operatore economico;
- Consorzio stabile partecipante con la propria struttura d'impresa;
- Consorzio fra società cooperative di produzione e lavoro/Consorzio fra imprese artigiane partecipante con la propria struttura d'impresa;

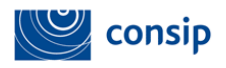

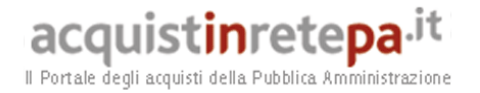

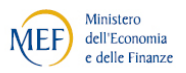

- Consorzio stabile;
- Consorzio fra società cooperative di produzione e lavoro/Consorzio fra imprese artigiane;
- Rete di imprese con soggettività giuridica operante con propria organizzazione d'impresa
- Rete di imprese con soggettività giuridica

|                                      |                                        | MERCATO ELETTRONICO DELLA P.A.<br>il tuo catalogo è on line! | DEFGHT                                        |
|--------------------------------------|----------------------------------------|--------------------------------------------------------------|-----------------------------------------------|
| :: PROGRAMMA :: AREA PERSON          | IALE                                   | cerca                                                        | dove sezioni informative 🗸 avvia              |
| Che strumento vuoi usare?   CRUSCO   | тто ј                                  |                                                              | Scarica elenco prodotti 😆                     |
| Nascondi menu 💡                      | Forma di partecipazione                |                                                              | 2                                             |
|                                      | ,                                      | SCEGLI LA FORMA DI PARTECIPAZIONE                            |                                               |
| NGOLO OPERATORE ECONOMICO (D.LGS.    | . 50/2016, ART. 45, COMMA 2, LETT. A)  |                                                              |                                               |
| INSORZIO FRA SOCIETÀ COOPERATIVE D   | I PRODUZIONE E LAVORO/CONSORZIO FRA IM | PRESE ARTIGIANE (D.LGS. 50/2016, ART. 45, COMMA 2, LETT. I   | В)                                            |
| INSURZIO STABILE (D.LGS. 50/2016, AR | I. 45, COMMA 2, LETT. C)               |                                                              |                                               |
| INSORZIO STABILE (D.LGS. 50/2010, AR | I PRODUZIONE E LAVORO/CONSORZIO ERA IM | PRESE ARTIGIANE (D.L.G.S. 50/2016) ART 45 COMMA 2 LETT 1     | B) PARTECIPANTE CON LA PROPRIA STRUTTURA D'II |
| TE DI IMPRESE CON SOGGETTIVITÀ GIU   | RIDICA                                 | PRESE ARTIGIANE (D.EGS. 30/2010, ART. 45, COMPA 2, LETT. 1   | b) FARTECIFARTE CON EX FROMIX STROTTORY DI    |
| ETE DI IMPRESE CON SOGGETTIVITÀ GIUI | RIDICA OPERANTE CON PROPRIA ORGANIZZAZ | IONE D'IMPRESA                                               |                                               |
|                                      |                                        |                                                              |                                               |
|                                      |                                        |                                                              |                                               |
| COMUNICAZIONI                        | •                                      |                                                              |                                               |

Se intendi presentare l'offerta come impresa singola, seleziona dall'elenco la forma di partecipazione "Singolo operatore economico" e poi SALVA E PROCEDI per accedere al passo successivo.

Nell'ipotesi di "Consorzio stabile partecipante con la propria struttura di impresa", "Consorzio fra società cooperative di produzione e lavoro/Consorzio fra imprese artigiane partecipante con la propria struttura d'impresa" e "Reti di impresa con soggettività giuridica operante con propria organizzazione d'impresa", dovrai selezionare le apposite voci in tendina: i passi della procedura sono analoghi a quelli previsti in caso di Singolo operatore economico.

Nel caso di Consorzio stabile, Rete di imprese con soggettività giuridica e Consorzio fra società cooperative di produzione e lavoro/Consorzio fra imprese artigiane la procedura prevede l'abilitazione anche delle singole consorziate/imprese retiste che eseguiranno la prestazione/fornitura, per la descrizione della procedura consulta il paragrafo 8.

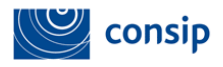

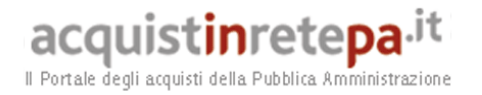

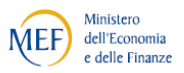

# 6.2 Passo 2 - Scelta categorie, aree di consegna aree di interesse e inserimento catalogo

Seleziona il passo "Scelta categorie, aree geografiche , aree merceologiche di interesse e inserimento catalogo".

|                                       |     | MERCATO ELETTRONICO DELLA P.A.<br>il tuo catalogo è on line! | DEFGH                            |  |  |  |
|---------------------------------------|-----|--------------------------------------------------------------|----------------------------------|--|--|--|
| :: PROGRAMMA :: <u>AREA PERSONALE</u> |     | cerca                                                        | dove sezioni informative 🗸 avvia |  |  |  |
| Che strumento vuoi usare?   CRUSCOTTO |     |                                                              | Scarica elenco prodotti 📚        |  |  |  |
| Nascondi menu 💡                       | SER | VIZI                                                         | 2                                |  |  |  |
|                                       | #   | Passi della procedura                                        | Stato avanzamento impresa        |  |  |  |
| CONTINUA LA PROCEDURA                 | 1   | Forma di partecipazione                                      | Completato                       |  |  |  |
|                                       | 2   | Scelta categorie, aree di consegna e inserimento catalogo    | Da completare                    |  |  |  |
| GESTIONE INIZIATIVA                   | 3   | Gestione utenti                                              | Non accessibile                  |  |  |  |
|                                       | 4   | Dati dell'azienda e dichiarazioni necessarie                 | Non accessibile                  |  |  |  |
| RIEPILOGO                             |     | Amministratori dell'impresa e assetti societari              | Non accessibile                  |  |  |  |
|                                       | 6   | Documento di Partecipazione ed eventuali allegati            | Non accessibile                  |  |  |  |
| COMUNICAZIONI                         | 7   | Conferma e invio                                             | Non accessibile                  |  |  |  |
|                                       |     | INDIETRO                                                     |                                  |  |  |  |

Se il bando è articolato in più di una categoria merceologica (es. Beni, Servizi), al passo 2 devi selezionare quelle per le quali intendi richiedere l'abilitazione.

|                                       | MERCATO ELETTRONICO DELLA P.A.<br>il tuo catalogo è on line!         | H                         |
|---------------------------------------|----------------------------------------------------------------------|---------------------------|
| : PROGRAMMA : <u>AREA PERSONALE</u>   | cerca dove [sezioni informative 🗸                                    | <ul> <li>avvia</li> </ul> |
| Che strumento vuoi usare?   CRUSCOTTO | Scarica elenco prodott                                               | ti 送                      |
| lascondi menu 🖣                       | Categorie e relativi dati di offerta                                 |                           |
| -                                     | SELEZIONE CATEGORIE                                                  |                           |
| CONTINUA LA PROCEDURA                 | Servizi di Ristorazione                                              |                           |
|                                       | Servizi di Stampa e Grafica                                          |                           |
| GESTIONE INIZIATIVA                   | Servizi Audio, Video, Foto, Luci                                     |                           |
|                                       | Servizi di Informazione, Comunicazione e Marketing                   |                           |
| RIEPILOGO                             | Servizi di Gestione Eventi                                           |                           |
|                                       | Servizi di Logistica, Facchinaggio, Movimentazione Merci e Magazzino |                           |
| COMUNICAZIONI                         | Servizi di Vigilanza e Accoglienza                                   |                           |
|                                       | Servizi Postali                                                      |                           |
|                                       | Servizi per l'Information & Communication Technology                 |                           |
|                                       | Servizi di Conservazione Digitale                                    |                           |
|                                       | Servizi di Firma digitale e Marca Temporale                          |                           |
|                                       | Servizi PEC (Posta Elettronica Certificata)                          |                           |
|                                       | Servizi di Telefonia e Connettività                                  |                           |
|                                       | Servizi di Contact Center                                            |                           |
|                                       | Servizi di supporto specialistico                                    |                           |

Manuale d'uso del Sistema di E-procurement per le Imprese Procedura di abilitazione di un'Impresa al Mercato elettronico della Pubblica Amministrazione

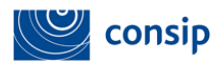

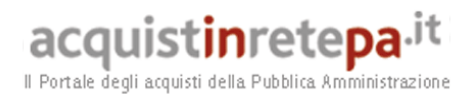

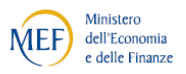

Scegli le categorie presenti in elenco, seleziona il pulsante "Aggiungi" e successivamente SALVA E PROCEDI.

| C                                   | Servizi Bancari                               |                      |                    |                                           |                                             |                        |         |  |  |  |
|-------------------------------------|-----------------------------------------------|----------------------|--------------------|-------------------------------------------|---------------------------------------------|------------------------|---------|--|--|--|
|                                     | Servizi di Riscossione                        |                      |                    |                                           |                                             |                        |         |  |  |  |
| C                                   | ] Servizi Commerciali vari                    |                      |                    |                                           |                                             |                        |         |  |  |  |
| E                                   | Servizio di realizzazione Spe                 | ettacoli Pirotecni   | ci                 |                                           |                                             |                        |         |  |  |  |
| C                                   | Servizi Cimiteriali e Funebri                 |                      |                    |                                           |                                             |                        |         |  |  |  |
| E                                   | Servizi Professionali - Archit                | ettonici, di costr   | uzione, ingegne    | ria ed ispezione                          |                                             |                        |         |  |  |  |
| E                                   | Servizi Professionali legali e                | normativi            |                    |                                           |                                             |                        |         |  |  |  |
|                                     | Servizi Professionali dei Con                 | isulenti del Lavoi   | ro                 |                                           |                                             |                        |         |  |  |  |
| C                                   | Servizi Professionali fiscali e               | tributari            |                    |                                           |                                             |                        |         |  |  |  |
|                                     | Servizi Professionali Attuaria                | ali                  |                    |                                           |                                             |                        |         |  |  |  |
| C                                   | Servizi Professionali dei Rev                 | isori Legali         |                    |                                           |                                             |                        |         |  |  |  |
| C                                   | Servizi Professionali al Patri                | monio Culturale      |                    |                                           |                                             |                        |         |  |  |  |
|                                     |                                               |                      |                    | AGGIUNGI                                  |                                             |                        |         |  |  |  |
|                                     | Categorie selezionate                         |                      |                    |                                           |                                             |                        |         |  |  |  |
|                                     | Categoria                                     | Aree di<br>interesse | Catalogo           | Modifica aree geografiche<br>di interesse | Modifica aree merceologiche<br>di interesse | Compila il<br>catalogo | Elimina |  |  |  |
|                                     | Servizi di Manutenzione del<br>Verde Pubblico | Tutta Italia         | Non<br>Applicabile | D                                         | 0                                           |                        | ×       |  |  |  |
|                                     |                                               |                      |                    |                                           |                                             |                        |         |  |  |  |
|                                     | INDIETRO SALVA E PROCEDI                      |                      |                    |                                           |                                             |                        |         |  |  |  |
| MANUTENZIONE PORTALE ACCESSIBILITA' | NOTE LEGALI                                   |                      |                    |                                           |                                             |                        |         |  |  |  |

Le **aree geografiche di interesse** sono aree di consegna del prodotti/servizi ovvero quelle nelle quali ritieni di poter operare.

Le aree di consegna potranno essere modificate in qualsiasi momento, successivamente all'abilitazione.

Scegli le aree di consegna e clicca e poi seleziona SALVA E PROCEDI.

| ascondi menu 🔻        | Aree di interesse selezionate<br>Aree di interesse attualmente sele | zionate:                |                             |                                                                                                    |
|-----------------------|---------------------------------------------------------------------|-------------------------|-----------------------------|----------------------------------------------------------------------------------------------------|
| CONTINUA LA PROCEDURA | Tutta Italia                                                        |                         |                             |                                                                                                    |
|                       |                                                                     | MODIFICA /              | AREE DI INTERESSE           |                                                                                                    |
| GESTIONE INIZIATIVA   | •                                                                   |                         |                             |                                                                                                    |
|                       | ABRUZZO                                                             | FRIULI VENEZIA GIULIA   | MOLISE                      | TOSCANA                                                                                                    |
|                       | 🔲 🔲 Chieti                                                          | 🔲 Gorizia               | Campobasso                  | Arezzo                                                                                                    |
| NEPH 060              | 🕨 🖾 L'aquila                                                        | Pordenone               | Isernia                     | Firenze                                                                                                    |
|                       | Pescara                                                             | Trieste                 |                             | Grosseto                                                                                                    |
|                       | Teramo                                                              | Udine Udine             | DIEMONITE                   | Livorno Livorno                                                                                                    |
|                       |                                                                     |                         | PIERONIE                    | Lucca                                                                                                    |
| COMUNICAZIONI         |                                                                     | m la secolaria          | Alessandria                 | Massa Carrara                                                                                                    |
|                       | BASILICATA                                                          | LAZIU                   | M Asti                      | Dica                                                                                                    |
|                       | Matera                                                              | Frosinone               | Biella                      | Pietoja                                                                                                    |
|                       | III Potenza                                                         | 🛄 Latina                | 🛄 Cuneo                     | Dente                                                                                                    |
|                       |                                                                     | 🛄 Rieti                 | 🛄 Novara                    | E Ciata                                                                                                    |
|                       | CALABRIA                                                            | 💷 Roma                  | Torino                      | u Siena                                                                                                    |
|                       | Catapage                                                            | Viterbo                 | Verbano-cusio-ossola        |                                                                                                    |
|                       | Catalizaro                                                          |                         | Vercelli                    | TRENTINO ALTO ADIGE                                                                                                    |
|                       | Cosenza                                                             | I I ICUDIA              |                             | Bolzano/bozen                                                                                                    |
|                       | E Dravia Di Orlahuia                                                |                         | Baucita                     | Trento                                                                                                    |
|                       | e Reggio Di Calabria                                                | e Genova                | PUGLIA                      | 2010 10-FC-FC-FC                                                                                                    |
|                       | U VIDO Valentia                                                     | imperia                 | Ban                         | and the second second se |
|                       |                                                                     | 🛄 La Spezia             | Barletta-andria-trani       | UMBRIA                                                                                                    |
|                       | CAMPANIA                                                            | 💷 Savona                | 🖳 Brindisi                  | 🛄 Perugia                                                                                                    |
|                       | Avellino                                                            |                         | 📖 Foggia                    | 📖 Terni                                                                                                    |
|                       | Benevento                                                           |                         | Lecce                       |                                                                                                    |
|                       | Cacarta                                                             | Bergara                 | Taranto                     | VALLE D'ADETA                                                                                                    |
|                       | Manali                                                              | Receip                  |                             | Acto                                                                                                    |
|                       | Calerna .                                                           | Come                    | E CADDECNA                  | - Austa                                                                                                    |
|                       | w Salerito                                                          | Bicomo                  | SARDEGINA                   | Construction of the Construction of the Construction                                                                                                    |
|                       |                                                                     |                         | Cagilari                    | WENETO                                                                                                    |
|                       | EMILIA ROMAGNA                                                      |                         | - Carbonia-iglesias         | Belluno                                                                                                    |
|                       | Bologna                                                             |                         | medio Campidano             | Padova                                                                                                    |
|                       | Ferrara                                                             | Mantova                 | Nuoro Nuoro                 | Rovigo                                                                                                    |
|                       | E Forli'-cesena                                                     | 🛄 Milano                | 🛄 Ogliastra                 | Treviso                                                                                                    |
|                       | Modena                                                              | 🛄 Monza E Della Brianza | Olbia-tempio                | Venezia                                                                                                    |
|                       | Parma                                                               | 💷 Pavia                 | 💷 Oristano                  | Verona                                                                                                    |
|                       | Piacenza                                                            | Sondrio                 | Sassari                     | Viceoza                                                                                                    |
|                       | Rayanna                                                             | Varese                  |                             | - vicenza                                                                                                    |
|                       | Deggie Mell'emilie                                                  |                         | E STOTI TA                  |                                                                                                    |
|                       | Reggio Nell'emilia                                                  | - MARCHE                | SICILIA                     |                                                                                                    |
|                       | - Rimini                                                            | MARCHE                  | Agrigento                   |                                                                                                    |
|                       |                                                                     | Ancona                  | 🚆 Caitanissetta             |                                                                                                    |
|                       |                                                                     | Ascoli Piceno           | u Catania                   |                                                                                                    |
|                       |                                                                     | 🖳 Fermo                 | 🖳 Enna                      |                                                                                                    |
|                       |                                                                     | 🛄 Macerata              | 🛄 Messina                   |                                                                                                    |
|                       |                                                                     | 💷 Pesaro E Urbino       | 🖳 Palermo                   |                                                                                                    |
|                       |                                                                     |                         | 🔲 Ragusa                    |                                                                                                    |
|                       |                                                                     |                         | The Alexandra and Alexandra |                                                                                                    |

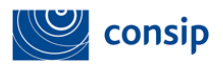

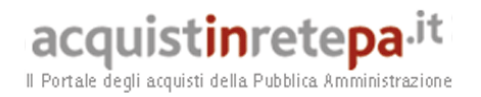

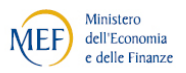

Le **aree merceologiche di interesse**, dettagliano il macro-settore merceologico in ulteriori aree dettagliando il proprio settore merceologico.

Tali aree potranno essere poi modificate in qualsiasi momento successivamente al rilascio dell'abilitazione.

|                                                                           |      | MERCATO ELETTRONICO DELLA P.A.<br>il tuo catalogo è on line! | DEFGHT                           |
|---------------------------------------------------------------------------|------|--------------------------------------------------------------|----------------------------------|
| PROGRAMMA     II AREA PERSONALE     Che strumento vuoi usare?   CRUSCOTTO |      | cerca [                                                      | dove sezioni informative ✓ avvia |
| Nascondi menu 🕌                                                           | Are  | e merceologiche di interesse selezionate                     | 2                                |
| CONTINUA LA PROCEDURA                                                     |      | Aree merceologiche Potatura alberi                           |                                  |
| GESTIONE INIZIATIVA                                                       | > IN | Manutenzione aree verdi DIETRO SALVA E PROCEDI               |                                  |
| RIEPILOGO                                                                 |      |                                                              |                                  |
| COMUNICAZIONI                                                             | -    |                                                              |                                  |

La stessa articolazione delle aree merceologiche di interesse è disponibile alle Amministrazioni in fase di selezione delle imprese da invitare alle Richieste di offerta, in modo da indirizzare le proprie RDO alle imprese che merceologicamente sono interessate allo specifico settore indicato dalla P.A.

Seleziona le aree merceologiche di interesse e clicca su Salva e procedi.

La schermata successiva ti riproporrà le aree merceologiche che hai selezionato:

|   | Servizi di Trasporto Persone                                                                                                    |  |  |  |  |  |  |  |  |  |  |
|---|----------------------------------------------------------------------------------------------------|--|--|--|--|--|--|--|--|--|--|
|   | ] Servizi Sociali                                                                                                    |  |  |  |  |  |  |  |  |  |  |
|   | Servizi Bancari                                                                                                    |  |  |  |  |  |  |  |  |  |  |
|   | ] Servizi di Riscossione                                                                                                    |  |  |  |  |  |  |  |  |  |  |
|   | ] Servizi Commerciali vari                                                                                                    |  |  |  |  |  |  |  |  |  |  |
|   | Servizio di realizzazione Spettacoli Pirotecnici                                                                                                 |  |  |  |  |  |  |  |  |  |  |
|   | ] Servizi Cimiteriali e Funebri                                                                                                    |  |  |  |  |  |  |  |  |  |  |
|   | Servizi Professionali - Architettonici, di costruzione, ingegneria ed ispezione                                                                  |  |  |  |  |  |  |  |  |  |  |
|   | Servizi Professionali legali e normativi                                                                                                    |  |  |  |  |  |  |  |  |  |  |
|   | ] Servizi Professionali dei Consulenti del Lavoro                                                                                                |  |  |  |  |  |  |  |  |  |  |
|   | Servizi Professionali fiscali e tributari                                                                                                    |  |  |  |  |  |  |  |  |  |  |
|   | Servizi Professionali Attuariali                                                                                                    |  |  |  |  |  |  |  |  |  |  |
|   | Servizi Professionali dei Revisori Legali                                                                                                    |  |  |  |  |  |  |  |  |  |  |
|   | Servizi Professionali al Patrimonio Culturale                                                                                                    |  |  |  |  |  |  |  |  |  |  |
| _ | AGGIUNGI<br>Categorie selezionate                                                                                                    |  |  |  |  |  |  |  |  |  |  |
|   | Categoria Aree di<br>interesse Catalogo Modifica aree Modifica aree Compila il<br>geografiche di interesse merceologiche di interesse Compila il |  |  |  |  |  |  |  |  |  |  |
| 5 | Servizi di Pulizia degli Immobili e di Disinfestazione D D D                                                                                     |  |  |  |  |  |  |  |  |  |  |
|   |                                                                                                    |  |  |  |  |  |  |  |  |  |  |

Manuale d'uso del Sistema di E-procurement per le Imprese Procedura di abilitazione di un'Impresa al Mercato elettronico della Pubblica Amministrazione

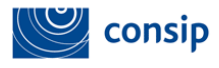

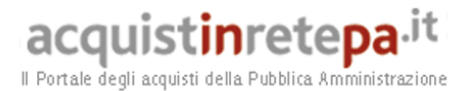

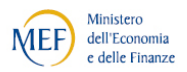

Ora seleziona la freccia di "Compila il catalogo".

Non tutte le categorie merceologiche richiedono la compilazione del catalogo. Per molti servizi, per es., non è richiesto. Al momento della selezione delle categorie, dopo aver cliccato sul tasto "Aggiungi", nella tabella delle categorie selezionate sarà evidente se la categoria richiede la compilazione del catalogo.

#### 6.2 .1 Inserimento nuova offerta

Seleziona la prima opzione: Inserisci una nuova offerta scegli metaprodotto.

|                                       |                                                                                    | esci                            |
|---------------------------------------|------------------------------------------------------------------------------------|---------------------------------|
|                                       | Consulta l'Area personale, guarda il catalogo, effettua i tu<br>TUTTO CIÒ CHE CERC | oi ordini.<br>HI È QUII         |
| :: PROGRAMMA :: AREA PERSONALE        | cerca 🗌                                                                            | dove sezioni informative 🔻 awia |
| Che strumento vuoi usare?   CRUSCOTTO |                                                                                    | Scarica elenco prodotti 📚       |
|                                       | MERCATO ELETTRONICO                                                                | 0                               |
| MERCATO ELETTRONICO                   | Inserisci una nuova offerta<br>Scegli il metaprodotto                              |                                 |
|                                       | Inserisci una nuova offerta D                                                      |                                 |
|                                       | TORNA ALLA PROCEDURA DI ABILITAZIONE                                               |                                 |
|                                       |                                                                                    |                                 |

Ti appare l'elenco dei **metaprodotti del bando** per il quale vuoi inserire nuove offerte.

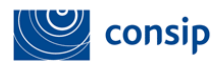

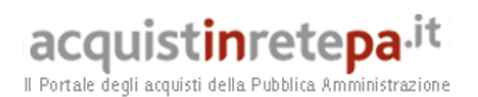

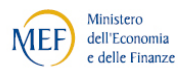

|             | acquistinretepa. <sup>it</sup> HOME ENGLISH OVERVIEW HELP                                                                                                    | FRANCESCO<br>REGISTRATO - |
|-------------|----------------------------------------------------------------------------------------------------|---------------------------|
| Gestio      | one Catalogo                                                                                                    |                           |
| Ins<br>Sele | serisci nuova offerta - scegli metaprodotto<br>eziona il metaprodotto per il quale vuoi inserire nuove offerte.                                                                                                    |                           |
|             | <ul> <li>SERVIZI - Servizi di Pulizia degli Immobili e di Disinfestazione<br/>Oggetti principali</li> <li>Fornitura a corpo di servizi di pulizia/disinfestazione spot (a intervento) (NO Catalogo) (Servizi di pulizia degli immobili)</li> <li>Servizio SPOT di controllo e rimozione ostruzioni (Servizi di pulizia degli immobili)</li> <li>Servizio SPOT di deceratura e inceratura (Servizi di deceratura e inceratura)</li> <li>Servizio SPOT di disincrostazione (Servizi di disinfezione)</li> <li>Servizio SPOT di disinconazione (Servizi di disinfezione)</li> <li>Servizio SPOT di disinconazione (Servizi di disinfezione)</li> <li>Servizio SPOT di disinfezione (Servizi di disinfezione)</li> <li>Servizio SPOT di disinfezione (Servizi di disinfezione)</li> <li>Servizio SPOT di dipinizazione scritte (Servizi di allangione scritte)</li> <li>Servizio SPOT di dipinizia cancelli, ringhiare, portoni (Servizi di lavaggio a fondo pavimenti (Servizi di lavaggio a fondo pavimenti (Servizi di lavaggio a fondo pavimenti)</li> <li>Servizio SPOT di luizia cancelli, ringhiare, portoni (Servizi di luizia cancelli, ringhiere, portoni)</li> <li>Servizio SPOT di ripristino e manutenzione dei pavimenti trattati con cere (Servizi di ripristino e manutenzione dei pavimenti trattati con cere)</li> <li>Servizio SPOT di ripristino e manutenzione dei pavimenti (Servizi di cristallizzazione dei pavimenti)</li> <li>Trattamento SPOT protezione pavimenti (Servizi di protezione pavimenti)</li> </ul> |                           |
|             | INDIETRO                                                                                                    |                           |

Scegli quello di tuo interesse, selezionalo e inserisci nella tabella che appare le informazioni richieste.

|         | acquis                                   | t <mark>in</mark> rete <mark>p</mark> | a.it HOME         | CONTATTI      | HELP       |             |          |          |          |                |            |              | REGISTRAT  | MARIO ROSS<br>O - ROSSI A | I esci       |
|---------|------------------------------------------|---------------------------------------|-------------------|---------------|------------|-------------|----------|----------|----------|----------------|------------|--------------|------------|---------------------------|--------------|
| Gestion | e Catalogo                               |                                       |                   |               |            |             |          |          |          |                |            |              |            |                           | 2            |
| Inser   | e <b>risci nuova</b><br>isci le offerte. | i offerta - sce                       | egli metaprodo    | otto          |            |             |          |          |          |                |            |              |            |                           |              |
| Gli a   | ttributi contra                          | assegnati con l'                      | asterisco sono ob | bligatori.    |            |             |          |          |          |                |            |              |            |                           |              |
| No      | me Scheda T                              | ecnica : Alber                        | i a foglia caduca | o persistente | Per ogni   | riga selezi | ionata:  | VALIDA   | D        | UPLICA PUI     | ISCI       | MODIFICHE MA | SSIVE      |                           |              |
|         | Codice Artico.                           | Marca Codi                            | ce Artico Nome C  | om Prezzo (*) | Unita Di I | Lotto Mi Te | empo D P | rovince  | Allegato | URL Immagine 1 | mmagine D. | Quantita Ve  | Conformità | Disponibilita             | Condizioni D |
|         |                                          |                                       | I                 | _             |            |             |          | Italia   |          |                |            |              |            |                           |              |
|         |                                          |                                       | !                 |               |            |             | _        | Italia   |          |                |            |              |            |                           |              |
|         |                                          | - <u> </u>                            | <u>/</u>          | <u>`</u>      |            | '           |          | Italia   |          |                |            |              |            |                           |              |
|         | /                                        | - i i                                 |                   |               |            | î           |          | Italia   |          |                |            | ·            |            |                           |              |
|         |                                          |                                       |                   |               |            |             | _        | Italia   |          |                |            |              |            |                           |              |
|         |                                          |                                       |                   |               |            |             |          | Italia   | :::      |                |            |              |            |                           |              |
|         |                                          |                                       |                   |               | ГГ         |             |          | Italia   | :::      |                | :::        |              |            |                           |              |
|         |                                          |                                       |                   |               |            |             |          | Italia   | :::      |                | :::        |              |            |                           |              |
|         |                                          |                                       |                   |               |            |             |          | Italia   | :::      |                | :::        |              |            |                           | (            |
|         |                                          |                                       |                   | INDIETRO      | SALVA ED   | DESCI       | SALVA    | E CONTIN | NUA      | ESAMINA E INV  | A          |              |            |                           |              |
|         |                                          |                                       |                   |               |            |             |          |          |          |                |            |              |            |                           |              |
|         |                                          |                                       |                   |               |            |             |          |          |          |                |            |              |            |                           | CU VIC       |
| MAN     | UTENZIONE P                              | PORTALE ACC                           | CESSIBILITA'      | OTE LEGALI    | 2 800-9    | 06-227      |          |          |          |                |            |              |            | BUREAU VERITAS            |              |

La **tabella riproduce la struttura degli attributi** specifici richiesti dalla relativa scheda tecnica. Nei differenti campi in cui è organizzata la tabella devi

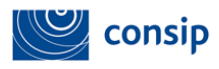

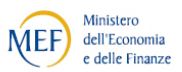

inserire le informazioni per la creazione del tuo catalogo. In molti casi la compilazione è agevolata attraverso la disponibilità **di menù a tendina** che suggeriscono le ipotesi di corretta compilazione tra cui scegliere in relazione ai vincoli imposti dal Capitolato Tecnico.

I menù a tendina possono interessare tanto attributi **"di base"**(comuni a tutti i metaprodotti), quanto attributi **"specifici"** (caratteristiche tecniche del metaprodotto).

Al fine di limitare l'imputazione di informazioni non omogenee, che renderebbero difficili le ricerche in fase di consultazione del catalogo, in alcuni campi (ad es. il campo "Marca") è stato impostato un elenco di valori predefinito, selezionabile da una tendina non editabile. Pertanto, qualora si manifesti l'esigenza di aggiungere un nuovo valore non presente a Sistema, si invitano gli utenti ad utilizzare l'area comunicazione del bando Mepa di riferimento per chiedere l'inserimento dell'informazione mancante.

Per altri dubbi o difficoltà nella compilazione puoi far riferimento al capitolato tecnico.

E' importante prestare la massima attenzione nella predisposizione del catalogo, in quanto le informazioni hanno un valore impegnativo nei confronti delle Amministrazioni.

Il catalogo costituisce, infatti, un'offerta pubblica di vendita ai sensi dell'art. 1336 del codice civile con la quale l'Impresa s'impegna a vendere determinati prodotti/servizi a determinate condizioni.

Il DPR 101/2001 che disciplina l'acquisto diretto attraverso il Mercato Elettronico recita infatti all'articolo 11, comma 1: "Le Amministrazioni possono acquistare direttamente dai cataloghi dei Fornitori presenti sul sito".

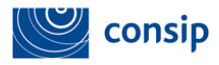

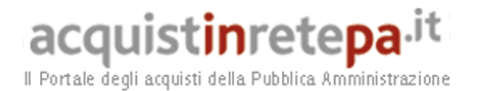

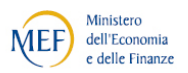

<u>Nella schermata di inserimento del catalogo sono a diposizione diverse</u> <u>funzionalità</u>.

In capo alla tabella trovi che, per ogni riga selezionata, puoi agire con le seguenti azioni:

• VALIDA: controlla la presenza o meno di errori nelle informazioni inserite per gli articoli selezionati. Se corretti, li valida con il segno di spunta.

• **DUPLICA**: copia la riga selezionata, dalla quale dovrà essere modificato almeno il codice fornitore.

• **PULISCI:** cancella il testo inserito per gli articoli selezionati.

• MODIFICHE MASSIVE: effettua la stessa modifica per tutte le righe selezionate.

Ai piedi della tabella sono presenti le funzioni:

- Aggiungi riga: il link ti permettere di inserire altri prodotti.
- **INDIETRO:** ritorna alla pagina precedente.

• SALVA ED ESCI: effettua controlli e salva la sessione di lavoro riportando l'utente all'area personale. Utile se si decide di continuare la procedura in un secondo momento.

- SALVA E CONTINUA: effettua controlli e salva la sessione di lavoro.
- ESAMINA E INVIA: esamina e invia le righe inserite.

Per accedere al passo successivo, al termine delle operazioni, seleziona **ESAMINA E INVIA**.

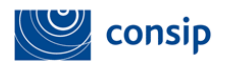

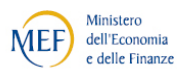

Dopo aver valorizzato la scheda tecnica si apre la seguente schermata

| acquistinretepa.it Gestione Catalogo Contatti Help                                                                                                    | PAMELA DELLANNA<br>FOLR - PAMELA                       |
|----------------------------------------------------------------------------------------------------|--------------------------------------------------------|
|                                                                                                    |                                                        |
| Esamina e invia                                                                                                    | 8                                                      |
| Esamina le righe di catalogo e al termine delle operazioni invia                                                                                                    |                                                        |
| Per ogni riga selezionata: NODIFICA DI NUOVO ELIMINA OPERAZIONE Per tutta la sessione di lavoro: INVIA<br>AGGIORNA Visualizzazione: Compatta Visualizzazione: AGGIORNA                                                                                                    | Dimensione pagina: 50 💙                                |
| Image: Control of the state of the state | ea Di Allegato Immagine (Url) Imma<br>segna (Url) (Fil |

Da questa pagina invii al sistema il tuo articolo e crei il catalogo da pubblicare. Puoi selezionare il tipo di visualizzazione, scegliendo tra **compatta** ed **estesa** per visualizzare tutti i contenuti presenti.

Per ogni riga selezionata puoi effettuare **nuove modifiche**, **eliminare le righe** selezionate dalla sessione di lavoro, **inviare il catalogo al sistema** dopo aver visionato e controllato il contenuto della versione definitiva.

Se vuoi modificare ulteriormente il prodotto, potrai cliccare sul **tasto** MODIFICA DI NUOVO, accedere alla schermata di modifica delle righe selezionate.

| State State     |                            |                 |                  |         |                 |                  |             |          |        |                  | /           |             |             |                |      |
|-----------------|----------------------------|-----------------|------------------|---------|-----------------|------------------|-------------|----------|--------|------------------|-------------|-------------|-------------|----------------|------|
| amina e in      | nvia                       |                 |                  |         |                 |                  |             |          |        |                  |             |             |             |                |      |
| amina le righe  | e <mark>di</mark> catalogo | e al termine de | lle operazioni i | nvia.   |                 |                  |             |          |        |                  |             |             |             |                | 10.7 |
|                 |                            |                 |                  |         |                 |                  |             |          | 1      |                  |             |             |             |                |      |
| Per ogni riga s | selezionata:               | MODIFICA DI     | NUOVO ELI        | IMINA C | PERAZIONI       | Per tutta la ses | sione di la | voro:    | AIVIA  | Dimensione       | pagina: 50  | )           | ۲           | AGGIORNA       |      |
| Visualizzazion  | e: Compatta                | ¥               | AGGIORNA         |         |                 |                  |             |          | Gene   | ra richiesta s   | ieve A22 II | a schermata | documentazi | one processo } |      |
|                 | Nome Scheda                | Data ultimo     | Codice articolo  | Marra   | Codice articolo | Nome             | Drazza      | Unità di | Lotto  | consegna         | Area di     | Allegato    | Immagine    | Immagine       |      |
|                 | Tecnica                    | aggiornamento   | fornitore        | Fiarca  | produttore      | commerciale      | FIELD       | misura   | minimo | (solo<br>numero) | consegna    | Allegato    | (Irl)       | (File)         |      |
| ) 🔘 🎲 🗐 Se      | ervizi di tras             | 10/03/2015      | 2                |         |                 | Servizi di tr    |             | Servizio |        |                  | Italia      |             |             |                |      |
| 0 0 5 G         | ervizi di tras             | 10/03/2015      | SERV23           |         |                 | Servizi di tr    |             | Servizio |        |                  | -           |             |             |                |      |
| ) 🔘 🏟 🗐 Se      | arvizi di tras             | 10/03/2015      | SERV24           |         |                 | Servizi di tr    |             | Servizio |        |                  | -           |             |             |                |      |
| 🗿 🎲 🗐 Se        | ervizi di tras             | 10/03/2015      | SERV25           |         |                 | Servizi di tr    |             | Servizio |        |                  | -           |             |             |                |      |
| ) 😳 🏟 🗐 Se      | arvizi di tras             | 10/03/2015      | TR67             |         |                 | Servizi di tr    |             | Servizio |        |                  | -           |             |             |                |      |

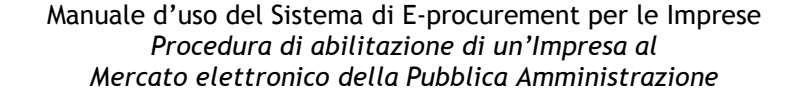

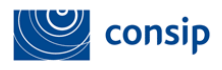

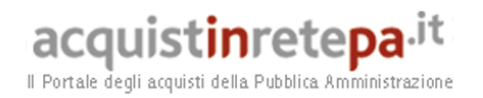

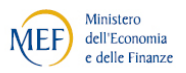

Dopo aver effettuato tutte le operazioni, seleziona INVIA. Si riapre la schermata di scelta delle categorie con l'indicazione aggiornata delle righe inviate. Seleziona SALVA E PROCEDI.

| PROGRAMMA :: AREA PERSONALE                    |                                           |                                                | cerca                                  | dove                          | sezioni informative    | 🖌 🛛 ami  |
|------------------------------------------------|-------------------------------------------|------------------------------------------------|----------------------------------------|-------------------------------|------------------------|----------|
| Che strumento vuoi usare?   <u>Che cosa vu</u> | vendere?   CRUSCOTT                       | 0                                              |                                        | 1                             | O Passi per            | le Impre |
| ascondi menu 🔻                                 | Scelta categorie, a<br>Definizione Aree d | ree di interesse e c<br>li interesse e compila | ompilazione del cata<br>zione catalogo | logo                          |                        |          |
| COMUNICAZIONI                                  | Categoria                                 | Aree di interesse                              | Catalogo                               | Modifica aree di<br>interesse | Compila il<br>catalogo | Elimin   |
|                                                | 2. O                                      | Zone: ITALIA                                   | 2                                      |                               |                        |          |
| CONTINUA LA PROCEDURA 🔻                        | Servizi di igiene<br>ambientale           | Regioni: LAZIO,<br>SARDEGNA                    | 2 righe correttamente<br>inviate       | •                             |                        | •        |

#### 6.3 Passo 3 - Gestione Utenti

Questo passo permette di **gestire/modificare** tutti gli utenti autorizzati a compilare la procedura (Legali Rappresentanti o Operatori di impresa) nonché di presentare la domanda di abilitazione **in forma congiunta**.

|                                                    | MERCATO ELETT<br>il tuo                     | RONICO DELLA P.A.<br>catalogo è on line! | DEFGH                                       |
|----------------------------------------------------|---------------------------------------------|------------------------------------------|---------------------------------------------|
| PROGRAMMA :: AREA PERSONALE                        |                                             | cerca                                    | dove Sezioni informative e catalogo 👻 🛛 awi |
| Che strumento vuoi usare?   <u>Che cosa vuoi v</u> | rendere?   CRUSCOTTO                        |                                          | 10 Passi per le Imprese                     |
| ascondi menu 🔻                                     | MATEL103 - Materiale Elettrico              |                                          | 6                                           |
| CONTINUA LA PROCEDURA                              | # Passi de                                  | lla procedura                            | Stato avanzamento impresa                   |
|                                                    | 1 Forma di partecipazione                   |                                          | Completato                                  |
|                                                    | 2 Scelta categorie, aree di consegna e in   | serimento catalogo                       | Completato                                  |
|                                                    | 3 Gestione utenti                           |                                          | Da completare                               |
| DIEDIL OCO                                         | 4 Dati dell'azienda e dichiarazioni necessa | irie                                     | Non accessibile                             |
| RIEFILOGO                                          | 5 Amministratori dell'impresa e assetti soc | zietari                                  | Non accessibile                             |
|                                                    | 6 Documento di Partecipazione ed eventu     | ıali allegati                            | Non accessibile                             |
| COMUNICAZIONI                                      | 7 Conforma o invio                          |                                          | A Non accossibile                           |

Seleziona il Passo "Gestione Utenti".

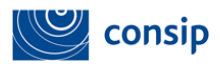

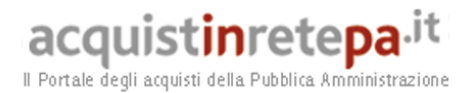

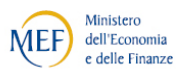

Si aprirà una schermata che consente di effettuare diverse operazioni che permettono di gestire/aggiungere altri utenti associandoli all'impresa.

La figura sotto visualizza come utente già attivo il Legale rappresentante che ha avviato la procedura.

Puoi autorizzare un nuovo utente tra quelli registrati per la tua impresa a compilare la presente procedura selezionando il nominativo dal menù a tendina e cliccando su **"Aggiungi utente".** 

| Che strumento vuoi usare?   Che c | osa vuoi vendere? | CRUSCOTTO              | 1                              |                                             |                                                                                                    | 10 Passi                                                            | per le Imprese) |
|-----------------------------------|-------------------|------------------------|--------------------------------|---------------------------------------------|----------------------------------------------------------------------------------------------------|---------------------------------------------------------------------|-----------------|
| Nascondi menu 🔻                   |                   | Gestione uto           | enti                           |                                             |                                                                                                    |                                                                     | 0               |
| CONTINUA LA PROCEDURA             | •                 | Utenti già a<br># Nome | ttivi autorizzati a<br>Cognome | compilare la presente pro<br>Codice Fiscale | Ruolo                                                                                                    | Compilazione catalogo                                               | Elimina         |
| GESTIONE INIZIATIVA               | ٠                 | 1 Tiziana              | Giacon                         | SLMCCT73E68L049C                            | Legale Rappresentante                                                                                                  | Attivo                                                              | N/D             |
| RIEPILOGO                         |                   |                        | AC                             | GGIUNGI UTENTI DELLA TUA AZIENDA            | 8                                                                                                    | 1                                                                   |                 |
| COMUNICAZIONI                     | •                 | Utente:                |                                | ALES<br>MAS:<br>ALES                        | SSANDRO COLONNA (LEGALE RA<br>SANDRO COLONNA (LEGALE RA<br>SIMILIANO BENEDETTI (LEGALE I<br>SANDRO ROIA (LEGALE RAPPRE | PPRESENTANTE) Y<br>PRESENTANTE)<br>RAPPRESENTANTE)<br>SENTANTE) ACC | IUNGI UTENTE    |
|                                   |                   |                        | ALTR                           | UTENTI NON ANCORA ATTIVI E                  | IA AUTORIZZARE ALLA COMPILAZIO                                                                                         | NE DELLA PRESENTE PROCEDURA                                         |                 |
|                                   |                   | Nome:                  |                                | Cogn                                        | iome:                                                                                                    |                                                                     |                 |
|                                   |                   | Codice Fise            | ale:                           | Ruok                                        | ):<br>•                                                                                                    |                                                                     |                 |
|                                   |                   |                        |                                |                                             |                                                                                                    |                                                                     | AGGIUNGI        |

Dopo aver aggiunto l'utente puoi decidere di delegarlo ad operare su questa procedura cliccando su **"Assegna"**.

Puoi inoltre inserire, nel tuo elenco di utenti autorizzati a compilare la presente procedura, nuovi utenti non ancora registrati inserendo le informazioni richieste e cliccando su "Aggiungi"

| ascondi menu          |   | Gesti | ione utenti                  |                |                                                 |                              |                       |             |
|-----------------------|---|-------|------------------------------|----------------|-------------------------------------------------|------------------------------|-----------------------|-------------|
| CONTINUA LA PROCEDURA | • | Ute   | enti già attivi auto<br>Nome | Cognome        | re la presente procedura<br>Codice Fiscale      | Ruolo                        | Compilazione catalogo | Elimin      |
| GESTIONE INIZIATIVA   |   | 1     | MASSIMILIANO                 | BARBA          | BRBMSM74P09F839R                                | Legale Rappresentante        | Attivo                | N/D         |
|                       |   | 2     | GERARDA                      | CATALOGO       | EWREWQREW                                       | Operatore di impresa         | No Assegna D          | ×           |
| RIEPILOGO             |   |       |                              |                | AGGIUNGI U                                      | TENTI DELLA TUA AZIENDA      |                       |             |
| COMUNICAZIONI         |   | Ute   | ente:                        |                | GABRIELE TE                                     | ST IMPRESA (OPERATORE DI I   | (MPRESA)              |             |
|                       |   |       |                              |                |                                                 |                              | Real Property lies    |             |
|                       |   |       |                              |                |                                                 |                              | ACCIU                 | INGI UTENT  |
|                       |   | No    | ome:                         | ALTRI UTENTI N | ON ANCORA ATTIVI DA AUTOR<br>Cognome:           | IZZARE ALLA COMPILAZIONE DEI | AGGIU                 | INGI UTENTI |
|                       |   | No    | me:                          | ALTRI UTENTI N | ON ANCORA ATTIVI DA AUTOR<br>Cognome:           | ZZZARE ALLA COMPILAZIONE DER | ACCTU                 | INGI UTENTI |
|                       |   |       | ome:<br>odice Fiscale:       | ALTRI UTENTI N | ON ANCORA ATTIVI DA AUTOR<br>Cognome:<br>Ruolo: | ZZARE ALLA COMPILAZIONE DEI  | AGGIU                 | INGI UTENT  |

Manuale d'uso del Sistema di E-procurement per le Imprese Procedura di abilitazione di un'Impresa al Mercato elettronico della Pubblica Amministrazione

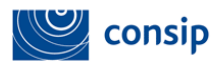

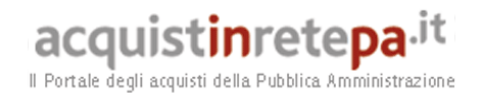

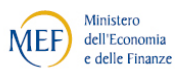

I nuovi utenti inseriti ma non ancora registrati per diventare utenti attivi dovranno: effettuare **una propria registrazione** e successivamente, dopo aver effettuato il login, cliccare su **"bandi Mepa"** ed inserire la password fornita dal soggetto che ha iniziato la procedura di abilitazione

|                                      | PASSWORD GESTIONE UTENTI                                                                                                    |
|--------------------------------------|----------------------------------------------------------------------------------------------------|
| La password asso<br>La password dovr | ociata a questa procedura è: hCW8gX15.<br>rà essere usata dalle altre imprese aggiunte per accedere alla compilazione della procedura.       |
|                                      | RIGENER                                                                                                    |
|                                      | GESTIONE FIRMATARI DEI DOCUMENTI                                                                                                    |
| Clicca su "Gestis                    | sci" per verificare e/o modificare i Legali Rappresentanti designati a firmare digitalmente i documenti richiesti dalla procedura<br>CESTISC |
|                                      |                                                                                                    |

In seguito potrai selezionare nuovamente il passo **"gestione utenti"** e cliccare su **"gestisci"** per verificare e/o modificare le autorizzazioni dei Legali Rappresentanti rispetto alla firma (digitale) dei documenti richiesti dalla procedura.

Cliccando su "Gestisci" si aprirà la seguente schermata:

| Vascondi menu 🔻       | 8 | Gestione Firmatari dei documen                                        | ti                |                     |                   |
|-----------------------|---|-----------------------------------------------------------------------|-------------------|---------------------|-------------------|
| CONTINUA LA PROCEDURA | Ţ | Intestatario aggiunto con succes                                      | 550               |                     |                   |
|                       |   | # Documento                                                           | Stato caricamento | Intestatario        | Agg. intestatario |
| GESTIONE INIZIATIVA   | - | 1 Domanda di Abilitazione *                                           | -                 | Tiziana Giacon      |                   |
| RIEPILOGO             | • | 2 Eventuali procure                                                   |                   | • Tiziana Giacon    |                   |
| COMUNICAZIONI         | • | 3 Eventuali atti relativi a Consorzi<br>(art. 34 comma 1 lett. B e C) |                   | Tiziana Giacon      | TITTI SELIM       |
|                       |   | 4 Eventuale documentazione<br>amministrativa aggiuntiva               |                   | • Tiziana Giacon    | TITTI SELIM       |
|                       |   | * firma digitale obbligatoria                                         |                   |                     |                   |
|                       |   |                                                                       | INDIET            | TRO SALVA E PROCEDI |                   |
|                       |   |                                                                       |                   |                     |                   |

Seleziona, tra gli utenti precedentemente inseriti, **il/i firmatario/i** per ciascun documento e clicca su **"Aggiungi"**, in tal modo sarà possibile abilitarsi in forma congiunta.

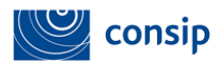

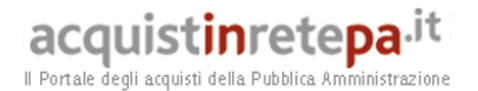

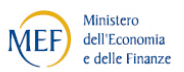

In caso di abilitazione in forma congiunta, all'atto della generazione e del caricamento dei documenti (passo 6), il sistema controllerà la corrispondenza con le autorizzazioni e i poteri di firma da te impostati in questo passo della procedura.

Il pdf finale avrà due legali rappresentati e dovrà essere firmato da entrambi.

#### 6.4 Passo 4 - Dati dell'azienda e Dichiarazioni necessarie

Al passo 4 **Dati dell'azienda e dichiarazioni necessarie** dovrai indicare le seguenti informazioni:

- dati identificativi dell'impresa;
- sede legale;

• dati del registro imprese(in caso di professione organizzata non verrà richiesta);

• situazione personale rilevante ai fini della partecipazione;

• dichiarazione relativa al rispetto delle norme per il diritto al lavoro dei disabili;

- dichiarazione in merito alla tipologia di impresa;
- le informazioni sull'eventuale Sportello Imprese che ti ha supportato;

• la dichiarazione in merito al possesso delle eventuali caratteristiche necessarie/requisiti di ammissione per la categoria prescelta.

Tutti i campi con asterisco dovranno essere valorizzati.

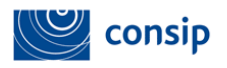

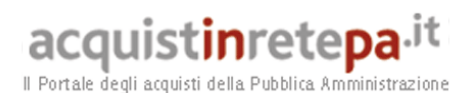

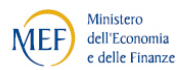

:: PROGRAMMA :: AREA PERSONALE dove Sezioni informative e catalogo ▼ avvia cerca Che strumento vuoi usare? | Che cosa vuoi vendere? | CRUSCOTTO | Dati dell'azienda e dichiarazioni necessario Nascondi menu 🔻 Impresa: IMPRESA TEST CONTINUA LA PROCEDURA DATI IDENTIFICATIVI DELL'IMPRESA: GESTIONE INIZIATIVA . \* Ragione o denominazione sociale: IMPRESA TEST \* Tipologia societaria: -- SCEGLI --• RIEPILOGO \* Tipologia di amministrazione: COMUNICAZIONI Amministratore unico Consiglio di amministrazione \* Partita IVA: 05359681003 Codice fiscale Impresa: 05359681003 Sito web SEDE LEGALE DELL'IMPRESA: \* Nazione: ITALIA • \* Regione: LAZIO \* Provincia: ROMA ۲ \* Comune: ROMA

Alla sezione **Situazione personale rilevante ai fini della partecipazione** l'operatore economico dovrà inserire il nominativo del Legale Rappresentante e di tutti i soggetti che hanno poteri omologhi a quelli degli amministratori in carica.

Se è una ditta individuale o un amministratore unico o se non vi sono altri soggetti con poteri omologhi, deve essere inserito soltanto il nominativo del Legale rappresentante (non è possibile inserire: nessuno, 0, o altri numeri).

| * In<br>proc | dicare di seguito i soggetti di cui all'art. 38, comma 1 lett. b e c del D.Lgs. n.163/2006, i titolari di poteri institori ex art. 2203 del c.c. nonch i<br>uratori muniti di poteri decisionali di particolare ampiezza e riferiti ad una pluralit di oggetti cos che, per sommatoria, possano configurarsi<br>uchi co pone di coscerse ruportero a quali che lo ettuto a sceno a calla ampietatori attu alegato in carico. |
|--------------|----------------------------------------------------------------------------------------------------|
| tex          | t box 1                                                                                                    |
|              |                                                                                                    |
| (Per<br>nom  | tutti i soggetti NON qualificati come Direttori tecnici indicare nominativi, dati anagrafici, residenza, carica sociale e relativa scadenza. Per i soli Direttori tecnici indicare<br>inativi, dati anagrafici, residenza, durata dell'incarico)                                                                                                    |
| 0            | Per nessun soggetto tra quelli attualmente in carica sopra indicati sono state pronunciate condanne con sentenza passata in giudicato, o em<br>decreti penali di condanna divenuti irrevocabili, oppure sentenze di applicazione della pena su richiesta, ai sensi dell'art. 444 c.p.p., o condanr<br>per le quali si sia beneficiato della non menzione                                                                     |
| ۲            | Indicare di seguito gli eventuali soggetti attualmente in carica tra quelli sopra indicati per i quali sono state pronunciate condanne con senter<br>passata in giudicato, o emessi decreti penali di condanna divenuti irrevocabili, oppure sentenze di applicazione della pena su richiesta, ai sens<br>dell'art. 444 c.p.p., o condanne per le quali si sia beneficiato della non menzione                                |
|              |                                                                                                    |

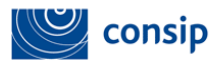

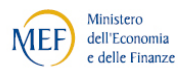

#### Provvedimenti di condanna

Al fine di consentire alla Consip S.p.A. di valutare la moralità professionale del Fornitore ai sensi dell'art. 80 comma 3 del D. Lgs. 150/2016, è necessario indicare nella Domanda di abilitazione, in sede di rinnovo ed eventualmente in sede di modifica dati - tutti i provvedimenti di condanna, riferiti a qualsiasi fattispecie di reato, passati in giudicato, ivi inclusi quelli per cui si beneficia della non menzione.

**Sono esclusi** dall'obbligo i soli **casi di depenalizzazione ed estinzione del reato** (quest'ultima dichiarata dal giudice dell'esecuzione) dopo la condanna stessa, le condanne revocate, quelle per le quali è intervenuta la riabilitazione pronunciata dal Tribunale di sorveglianza.

## Laddove si dichiari la presenza di un provvedimento penale di condanna è necessario allegare a Sistema copia del provvedimento medesimo.

Le condanne devono essere dichiarate anche **nei confronti dei soggetti cessati dalla carica da meno di un anno.** Non vi è necessità di dichiararle nel caso in cui sia intervenuta estinzione, riabilitazione o abrogazione/depenalizzazione del reato.

Si ricorda infine che, ai sensi dell'art. 83 del D.lgs. 50/2016, cosi come introdotto dal DL 90/2014 convertito dalla L. n. 114/2014, la mancanza, l'incompletezza e ogni altra irregolarità essenziale che riguardi gli elementi e tutte le dichiarazioni di cui al comma 3 del medesimo art. 80, comporterà - in luogo della sanzione del diniego/revoca/annullamento dell'Abilitazione - l'obbligo di pagamento, nei confronti della Consip S.p.A., da parte del Fornitore che vi ha dato causa, della sanzione pecuniaria nella misura fissata nell'apposito Bando di abilitazione.

Inoltre, in tal caso la Consip assegnerà al concorrente un termine, non superiore a dieci giorni, perché siano rese, integrate o regolarizzate le dichiarazioni suddette, indicandone il contenuto e i soggetti che le devono rendere. Nel caso in cui il concorrente non produca quanto richiesto nel termine assegnato, la Consip procederà al diniego/revoca/annullamento dell'abilitazione.

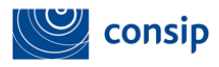

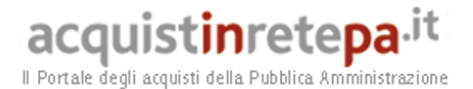

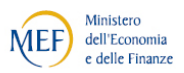

Nel caso in cui la tua impresa sia già abilitata ad altre iniziative, troverai i campi già precompilati.

In fondo alla pagina è presente una sezione in cui è possibile inserire i dati necessari ai sensi della **Legge 136/2010** sulla **tracciabilità dei flussi finanziari** negli Appalti.

Inserisci l'impresa titolare dell'Iban. Inserisci i 27 caratteri alfanumerici del Conto bancario o Postale dedicato, anche non in via esclusiva, alla ricezione dei flussi finanziari provenienti dalle Stazioni Appaltanti per tutti i contratti che saranno eventualmente stipulati nell'ambito dell'iniziativa a cui stai partecipando. Inserisci i dati dei soggetti delegati a operare sul conto.

I dati saranno visibili soltanto per le Amministrazioni ordinanti a seguito della stipula di un contratto (derivante da un Ordine Diretto o dall'aggiudicazione di una Richiesta di Offerta). Potrai modificare queste informazioni in qualsiasi momento anche dopo l'abilitazione accedendo alla tua area personale.

Dopo aver inserito tutti i dati richiesti, seleziona SALVA E PROCEDI.

| (In questa sezione puoi inserine i dati necessari ai sensi della Legge 136/2010 sulla tracciabilita dei flussi finanziari negli Appalb. I dati<br>saranno resi disponibili esclusivamente nei contratti che verraneo sibulati alle Ammistrazione erdinanti (a seguito di un Ordine Diretto o<br>della anoudicazione du una Richiesta di Offertali. Anche doco tabilitazione sottai inserini e/o modificadi). |
|----------------------------------------------------------------------------------------------------|
| Inserio; i 27 caratteri alfanumerio del Conto bancario o Postale dedicato, anche non in via esclusiva, alla ricezione dei flussi finanziari<br>proveniento dalle Stazioni Appattanti per tutti i contratti che saranno eventualmente stigulati nell'ambito dell'iniziativa a cui stai<br>parteopando:                                                                                                    |
| IBAN:                                                                                                    |
| Il conto è dedicato:                                                                                                    |
| VIA ESCLUSIVA     VIA NON ESCLUSIVA                                                                                                    |
| Indica Nome/Cognome e Codice Fiscale dei sopgetti (persone fisiche) dhe, per l'impresa, saranno delegati a operare sul conto dedicato<br>sopra indicato (*):                                                                                                    |
| 0                                                                                                    |
| INDECTINO SALVA E PROCEDI                                                                                                    |

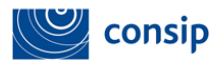

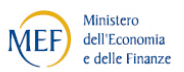

6.5 Passo 5 - Legali Rappresentanti, Amministratori e Quote Societarie

In questo passo, devi completare le informazioni relative al Legale Rappresentante e inserire i dati relativi ad Amministratori e Quote societarie dell'impresa.

|                           |          |          | MERCATO ELETTRONICO DELLA P.A.<br>il tuo catalogo è on line! | DEFGH                                    |
|---------------------------|----------|----------|--------------------------------------------------------------|------------------------------------------|
| II PROGRAMMA II AREA PER  | SONALE   |          | cerca                                                        | dove Sezioni informative e catalogo 💙 av |
| Che strumento vuoi usare? | Che cosa | vuoi     | vendere?   CRUSCOTTO                                         | Scarica elenco prodotti 🛛 📚              |
|                           | Ţ        | Car<br># | ncelleria 104<br>Passi della procedura                       | Stato avanzamento impresa                |
| CONTINUA LA PROCEDURA     |          | 1        | Forma di partecipazione                                      | Completato                               |
| CESTIONE INIZIATIVA       |          | 2        | Scelta categorie, aree di consegna e inserimento catalogo    | Completato                               |
|                           |          | з        | Gestione utenti                                              | Completato                               |
| DIEDII OGO                |          | 4        | Dati dell'azienda e dichiarazioni necessarie                 | Completato                               |
| REFIEOGO                  |          | 5        | Amministratori dell'impresa e assetti societari              | Da completare                            |
| 0011111104710111          |          | 6        | Documento di Partecipazione ed eventuali allegati            | Non accessibile                          |
| COMUNICAZIONI             |          | 7        | Conferma e invio                                             | Non accessibile                          |
|                           |          |          | INDIETRO                                                     |                                          |

Il sistema identifica in automatico l'utente che ha avviato la procedura come Legale Rappresentante dell'Impresa.

Nella sezione "Legali rappresentanti firmatari" puoi modificare i poteri dei Legali Rappresentanti indicati come firmatari dei documenti, selezionando la freccia "Modifica" in corrispondenza del nome.

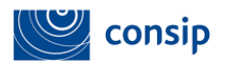

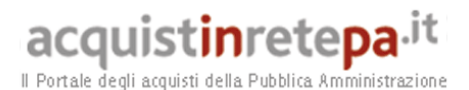

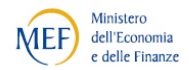

|                       | Dati modificati con successo                                             |
|-----------------------|--------------------------------------------------------------------------|
| COMUNICAZIONE         | Legali rappresentanti                                                    |
| CONTREIA LA PROCIDURA | Nome Cognome Codice Fiscale Carica Dal Al Poteri Modifice                |
| STATISTICS CONTRACTOR | 1 MARIO ROSSI RSSMRA71D13F8393 AMMINISTRATORE 01/01/2011 a indeterminato |
| ESTIONE BRZIATIVA     | Amministratori inseriti                                                  |
| EPILOGO               | Nessun risultato restituito.                                             |
|                       | INSERISCI NUOVO AMMINISTRATORE                                           |
|                       | Nome: Cognome:                                                           |
|                       |                                                                          |
|                       | Codice hscale:                                                           |
|                       | Data di nasoita (gg/mm/aaaa): Luogo di nasoita:                          |
|                       | Carica: Nominato il (gg/mm/aaaa):                                        |
|                       | AMMINISTRATORE DELEGATO                                                  |
|                       | Durata nomina:                                                           |
|                       | Poteri:                                                                  |
|                       |                                                                          |
|                       | AGLUNGI                                                                  |

Clicca su "Modifica" in corrispondenza del Legale Rappresentante.

In corrispondenza di **ogni Legale rappresentante** firmatario, puoi modificare, in particolare, la carica, la durata della nomina e l'indicazione relativa al possesso di poteri illimitati oppure limitati (in quest'ultimo caso dovrai specificare anche la tipologia di limitazione). Una volta inseriti tutti i dati, seleziona il pulsante **"Modifica".** 

|                     |                                       | MODIFICA LEGALE RAPPRESENTANTE                                                                                                    |  |  |  |  |  |
|---------------------|---------------------------------------|----------------------------------------------------------------------------------------------------|--|--|--|--|--|
| GESTIONE INIZIATIVA | Cognome*:                             | Giacon                                                                                                    |  |  |  |  |  |
| RIEPILOGO           | Codice fiscale*:                      | SLMCCT73E68L049C                                                                                                    |  |  |  |  |  |
| COMUNICAZIONI       | Carica*:<br>Nomina dal (gg/mm/aaaa)*: | AMMINISTRATORE DELEGATO                                                                                                    |  |  |  |  |  |
|                     | Durata nomina*:                       | -                                                                                                    |  |  |  |  |  |
|                     | Poteri*:                              | Odotato di tutti i poteri necessari per la<br>partecipazione alle procedure di gara e per la<br>conclusione dei contratti di appalto, senza alcuna<br>limitazione       |  |  |  |  |  |
|                     |                                       | O dotato di tutti i poteri necessari per la<br>partecipazione alle procedure di gara, e per la<br>conclusione dei contratti di appalto, con le<br>seguenti limitazioni: |  |  |  |  |  |
|                     |                                       |                                                                                                    |  |  |  |  |  |

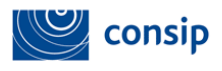

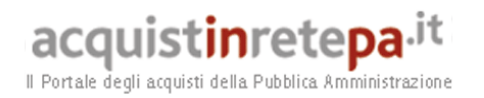

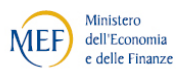

Tornando alla schermata principale, nella tabella "Membri del Consiglio di Amministrazione o Amministratore unico" dovrai inserire gli amministratori o i membri del CDA.

|                       | Dati modificati con successo                                           |
|-----------------------|------------------------------------------------------------------------|
| COMUNICAZIONE         | * Legali rappresentanti                                                |
| CONTINUA LA PROCEDURA | Nome Cognome Codice Fiscale Carica Dal Al Poteri Nodifica              |
|                       | 1 MARIO ROSSI RSSMRA71D13F8393 AMMINISTRATORE 01/01/2011 indeterminato |
| ESTIONE INIZIATIVA    | * Amministratori inseriti                                              |
| EPILOGO               | Nessun risultato restituito.                                           |
|                       | INSERISCI NUOVO AMMINISTRATORE                                         |
|                       | Nome: Cognome:                                                         |
|                       | Cordina Receblar                                                       |
|                       |                                                                        |
|                       | Data di nasoita (gg/mm/aaaa): Luogo di nasoita:                        |
|                       | Carica: Nominato il (gg/mm/aaaa):                                      |
|                       | AMMINISTRATORE DELEGATO                                                |
|                       | Durata nomina:                                                         |
|                       | Poteri:                                                                |
|                       |                                                                        |
|                       | ACCIUNCI                                                               |

Per aggiungere un membro, nel box "Inserisci nuovo Amministratore" immetti tutti i dati relativi a uno o più Amministratori dell'impresa, specificandone la carica e i poteri, e seleziona "Aggiungi".

Se si è specificato un amministratore unico per l'impresa, è necessario che ci sia un solo amministratore nell'elenco "Membri del Consiglio di Amministrazione o Amministratore unico".

Successivamente devi indicare come sono ripartite le quote dell'impresa (la somma delle quote societarie deve essere pari al 100%).

Nel box "Inserisci nuova Quota", nella parte inferiore della schermata:

| Quote societarie inserite<br>Nessun risultato restituito.          |                                          |
|--------------------------------------------------------------------|------------------------------------------|
| <br>INSERISCI NUOVA QUOTA                                          |                                          |
| Titolare Quota:<br>Mario I I<br>Quota % (fino a 4 cifre decimali): | P.Iva/Codice Fiscale:                    |
| Diritto reale a favore di:                                         | Diritto di voto a favore di:<br>ACG1UNGI |
|                                                                    | INDIETRO SALVA E PROCEDI                 |

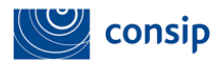

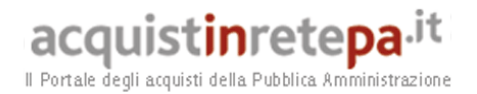

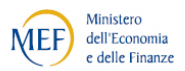

Inserisci le quote compilando una finestra per ciascun Amministratore titolare di quote e selezionando **AGGIUNGI**. Dopo aver inserito tutte le quote, seleziona **SALVA E PROCEDI**.

In presenza di un elevato numero di soci si potrà inserire la voce Azionariato diffuso alla voce Titolare Quota

#### 6.6 Passo 6 - Documento Di Abilitazione ed Eventuali Allegati

All passo 6 devi generare firmare e allegare i documenti da inviare a Consip

| Che strumento vuoi usare?   § | The cosa wuo | ivendere?   CRUSCOTTO                                     | 10 Passi per le Imprese   |
|-------------------------------|--------------|-----------------------------------------------------------|---------------------------|
| needed and an an an           |              | SIA 104                                                   |                           |
| sascondi menu *               |              | Passi della procedura                                     | Stato avanzamento impresa |
| COMUNICAZIONI                 |              | 1 Forma di partecipazione                                 | Completato                |
|                               | 100          | 2 Scelta categorie, aree di consegna e inserimento catalo | go 🕲 Completato           |
| CONTRACT & DECOMPOSE          |              | 3 Dati dell'azienda e dichiarazioni necessarie            | Completato                |
| Continue Carpeto Consea       |              | 4 Amministratori dell'impresa e assetti societari         | Completato                |
|                               |              | 5 Documento di Partecipagione ed eventuali allegati       | Da completare             |
| GESTIONE INIZIATIVA           |              | 6 Conferma e invio                                        | Non accessibile           |
| REPLOGO                       |              | 190                                                       | DIETRO                    |

#### Dopo aver selezionato il passo 6 si aprirà la seguente schermata

| Nascondi manu -                                                                                                    | Documento di ammissione ed ever                                                        | ituali allegati          |                   | 2                                   |  |  |  |
|----------------------------------------------------------------------------------------------------|----------------------------------------------------------------------------------------|--------------------------|-------------------|-------------------------------------|--|--|--|
|                                                                                                    | Descrizione                                                                            | Documento/Fac-<br>simile | Generazione       | Documento                           |  |  |  |
| CONTINUA LA PROCEDURA                                                                                                    | Domanda di Ammissione <sup>(A,3,6)</sup>                                               |                          | D                 | Occorre prima generare il documento |  |  |  |
| GESTIONE INIZIATIVA                                                                                                    | Eventuale documentazione<br>amministrativa aggiuntiva <sup>(A,2,9)</sup>               |                          |                   | Sfoglia ALLEGA                      |  |  |  |
| RIEPILOGO                                                                                                    | Eventuali atti relativi a Consorzi (art, 34<br>comma 1 lett. B e C) <sup>(A,2,9)</sup> |                          |                   | Sfoglia ALLEGA                      |  |  |  |
| COMUNICAZIONI                                                                                                    | Eventuali procure <sup>(A,2,9)</sup>                                                   |                          |                   | Sfoglia ALLEGA                      |  |  |  |
| INDIETRO SALVA E PROCEDI                                                                                                    |                                                                                        |                          |                   |                                     |  |  |  |
| <ul> <li>(A) richiesta Amministrativa</li> <li>(T) richiesta Teonica</li> <li>(E) richiesta Teonomica</li> <li>(E) richiesta Teonomica</li> <li>(E) richiesta Teonomica</li> <li>(E) documento da inviare tradizionalmente (supporto cartaceo)</li> <li>(C) documento da inviare telematicamente</li> <li>(E) documento da inviare telematicamente</li> <li>(E) documento da inviare telematicamente o tradizionalmente (supporto cartaceo) a scelte dell'utente</li> <li>(E) documento da inviare telematicamente o tradizionalmente (supporto cartaceo) a scelte dell'utente</li> <li>(S) documento da inviare telematicamente o tradizionalmente (supporto cartaceo) a scelte dell'utente</li> <li>(S) documento da inviare telematicamente pressi uno o più documenti</li> </ul> |                                                                                        |                          |                   |                                     |  |  |  |
|                                                                                                    | (9) invio facoltativo: per la stessa richie                                            | sta sono ammessi nessu   | uno, uno o più do | cumenti                             |  |  |  |
| Manua                                                                                                    | lle d'uso del Sistema d                                                                | di E-procure             | ement pe          | er le Imprese                       |  |  |  |
|                                                                                                    | Procedura di abilit                                                                    | azione di ui             | n'Impres          | sa al                               |  |  |  |
| Ме                                                                                                    | ercato elettronico del                                                                 | la Pubblica              | Ammini            | strazione                           |  |  |  |

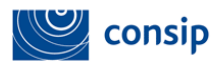

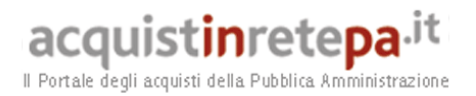

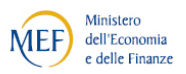

Per generare il documento pdf di abilitazione, seleziona la freccia nella colonna **"generazione"**.

Seleziona il nome del file per effettuare il download del modulo e, all'apertura della finestra, clicca su SALVA (e non su "Apri") per salvarlo sul tuo computer.

Prima di continuare, firma il modulo con il tuo kit di firma digitale, senza modificare il nome del file. A questo punto, seleziona SFOGLIA per caricare il modulo firmato digitalmente nel sistema e poi ALLEGA.

| PROGRAMMA :: AREA PERSONALE                |                      |             |                                  | cerca         |        | dove sezioni informa | tive 🌱 avvia   |
|--------------------------------------------|----------------------|-------------|----------------------------------|---------------|--------|----------------------|----------------|
| he strumento vuoi usare?   <u>Che cosa</u> | vuoi vendere         | Z   CRUSCO  | 100                              |               |        | 10 Passi             | per le Imprese |
| scondi menu •                              | Docum<br>load file   | ento di Par | tecinazione ed event             | uali allenati | [7     |                      |                |
| NAMES OF A DOME                            | Cerca in:            | Concip Sp   | a                                | 001           | • 🖽 •  |                      | Document       |
|                                            | B                    | Documento   | Di Abilitazione Impresas T109.pl | hm            |        | Stop                 | ALLEGA         |
| NTINUA LA PROCEDURA                        | Documenti<br>recenti |             |                                  |               |        |                      |                |
| STIONE BIZIATIVA                           | 1                    |             |                                  |               |        | Stog                 | a. ALLEGA      |
|                                            | Desktop              |             |                                  |               |        | . Oten               |                |
| PILOGO                                     | 3                    |             |                                  |               |        | Calog                | ALL ALL AN     |
|                                            | Documenti            |             |                                  |               |        | Stog                 | ALLEGA         |
|                                            | 100                  |             |                                  |               |        | -                    |                |
|                                            | Risome del           |             |                                  |               | N      |                      |                |
|                                            | Computer             | None lier   | 1                                |               | Hg Ani | -                    |                |
|                                            | nome di sete         | Tipo lile:  | Tutti Se                         |               | × Arnd | la l                 |                |

Per aggiungere documentazione utile alla valutazione della tua richiesta di abilitazione (es. verbale cda, visura, statuto, ecc...) puoi utilizzare gli ulteriori campi presenti nella tabella, allegando i tuoi documenti. Seleziona SALVA E PROCEDI.

Non modificare il file scaricato, o fai attenzione che il tuo browser di navigazione modifichi il nome del file pdf della domanda di abilitazione altrimenti il sistema non lo riconosce.

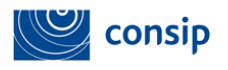

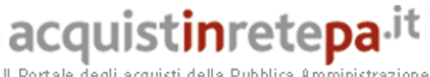

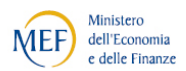

Il Portale degli acquisti della Pubblica Amministrazione

| PROGRAMMA II APEA PERSONALE             |                                                                                   |                                                          | cerc                    | dove sezioni informative 🖌 avvia                       |
|-----------------------------------------|-----------------------------------------------------------------------------------|----------------------------------------------------------|-------------------------|--------------------------------------------------------|
| Che strumento vuoi usare?   Che cosa vi | winderet   CRUSCO                                                                 | гто ј                                                    | 10 Passi per le Imprese |                                                        |
| ascondi.menu 🔻                          | Documento di Parl<br>Attenzione.<br>Servizio di verifica                          | tecipazione ed ever                                      | ntuali allegati         |                                                        |
| COMUNICAZIONE *                         | Descrizione                                                                       | Documento/Fac-                                           | Generazione             | Documento                                              |
| GESTIONE BEZIATIVA                      | Domanda<br>Abilitazione (A,3,6) di                                                | Documente Di<br>Abilitazione Imprezez<br>1203.pdf (62KB) |                         | 🖉 Documento Di Abilitazione Imprezas 7309 p7m (62KB) 🗙 |
| BEPILOGO +                              | Eventuali procure<br>(A.2.9)                                                      |                                                          |                         | Stoglia_ ALLEGA                                        |
|                                         | Eventuali atti relativi<br>a Consorzi (art. 34<br>comma 1 lett. B e<br>C) (A.2,9) |                                                          |                         | Stogla_ ALLEA                                          |
|                                         | Eventuale<br>documentazione<br>amministrativa<br>aggiuntiva (A,2,9)               |                                                          |                         | Stoglia. ALLEGA                                        |

Si precisa che, prima dell'invio, tutti i file devono essere convertiti in formato .pdf.

Per il caricamento dei documenti, ciascun operatore economico ha a disposizione una capacità pari alla dimensione massima di 4 MB, oltre la quale non è garantita la tempestiva ricezione degli stessi.

Domanda di Abilitazione: è un documento obbligatorio, generato automaticamente dal sistema sulla base delle informazioni da te inserite e delle dichiarazioni rilasciate nel corso della procedura. A pena di inammissibilità, dovrà essere sottoscritta con firma digitale dal legale rappresentante dell'operatore economico (o persona munita di comprovati poteri di firma la cui procura, in caso di procuratore i cui poteri non siano riportati sulla C.C.I.A.A., dovrà essere prodotta nell'apposita sezione del Sistema denominata "Eventuali procure", dettagliata di seguito).

Sezione "Eventuale documentazione amministrativa aggiuntiva": in questa sezione è possibile allegare ulteriore documentazione utile alla valutazione della Domanda di Ammissione (es. Verbale CDA, Statuto, etc.).

Sezione "Eventuali procure": qualora le dichiarazioni e/o attestazioni siano sottoscritte da un soggetto diverso dal legale rappresentante dell'operatore

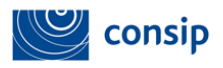

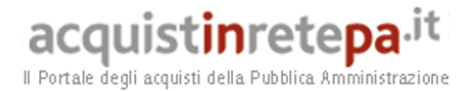

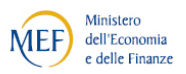

economico, si dovrà allegare in questa sezione, a pena di non ammissione, copia della procura (generale o speciale) che attesti i poteri del sottoscrittore e gli estremi dell'atto notarile. Il documento in oggetto deve essere inviato in modalità telematica e non è previsto obbligo di firma digitale.

• Sezione "Eventuali atti relativi a Consorzi": in questa sezione l'operatore economico deve allegare, a pena di inammissibilità: 1) in caso di consorzio fra società cooperative, copia dell'atto costitutivo del Consorzio; 2) in caso di consorzio stabile, copia dell'atto costitutivo del Consorzio e copia della delibera dell'organo deliberativo con cui i singoli consorziati hanno deciso di operare in modo congiunto per un periodo di tempo non inferiore a 5 anni. La documentazione dovrà essere inviata telematicamente e non è previsto obbligo di firma digitale.

#### • 6.7 Passo 7 - Conferma e Invio

Al **passo 7** devi concludere la procedura inviando a sistema i documenti relativi alla domanda di ammissione, riepilogati nelle tabelle sottostanti.

Seleziona "INVIO" per concludere la procedura e inviare a Consip la tua richiesta di Abilitazione.

| II PROGRAMMA II AREA PERSONALE         |                                                                       | cerce                                   | 3              | dove sezioni informative 📽 avvia                             |  |  |
|----------------------------------------|-----------------------------------------------------------------------|-----------------------------------------|----------------|--------------------------------------------------------------|--|--|
| Che strumento vuoi usare?   Che cosa m | enivenderez i CRUSCOTTO i                                             |                                         | 1              | 10 Passi per le Imprese                                      |  |  |
| iascondi menu 🔻                        | Conferma e invio dei dati<br>Categorie selezionate e stato del catal  | ogo                                     |                |                                                              |  |  |
| COMUNICAZIONE                          | Nome                                                                  |                                         | 5              | itato del catalogo                                           |  |  |
| CONTINUA LA PROCEDUBA                  | Elenco documenti                                                      |                                         |                |                                                              |  |  |
| GESTIONE BRZIATIVA                     | Domanda di Abilitazione *                                             | Inserito in data<br>18/01/2011 12:17:03 | MARIO<br>ROSSI | File<br>Documents Di Abilitazion<br>Impreses 7309.p7m (62K8) |  |  |
| RIEPILOGO +                            | 2 Eventuali procure                                                   | Non inserito                            | MARIO<br>ROSSI |                                                              |  |  |
|                                        | 3 Eventuali atti relativi a Consorzi (art.<br>34 comma 1 lett. B e C) | Non inserito                            | MARIO<br>ROSSI |                                                              |  |  |
|                                        | 4 Eventuale documentazione amministrativa angiuntiva                  | Non inserito                            | MARIO<br>ROSSI |                                                              |  |  |

La data e l'ora di ricezione della Domanda di Abilitazione sono tracciate sul

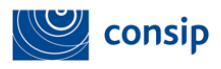

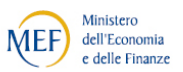

sistema.

A conclusione della procedura di invio della domanda di ammissione, viene visualizzato l'elenco della documentazione e l'elenco dei bandi del mercato elettronico per i quali si è avviata la procedura.

La tua domanda di Abilitazione sarà presa in esame da Consip che, valutata l'idoneità della richiesta in merito ai requisiti soggettivi ed oggettivi prescritti dal bando di abilitazione, provvederà ad approvarla, rifiutarla o a chiederti ulteriori chiarimenti e/o integrazioni.

Al termine delle attività di valutazione, riceverai una comunicazione, nel box "**Messaggi personali**" della tua Area Personale, che ti informerà sullo stato della tua domanda.

#### 7. VERIFICA DOMANDA E PUBBLICAZIONE DEL CATOLOGO PRODOTTI

#### Riassegnazione della domanda

Nel caso in cui la Consip ritenga necessario chiederti ulteriori chiarimenti e/o integrazioni, riceverai una comunicazione di **riassegnazione della domanda**.

La domanda riassegnata torna automaticamente tra le **"Bozze in** composizione" per consentirti di lavorarla nuovamente.

| PROGRAMMA         :: AREA PERSONALE           Che strumento vuoi usare?           CRUSCOTTO |                |                          |                  |              | cerca               | dove Sezioni informative e catalo | le Impress≯ |
|---------------------------------------------------------------------------------------------|----------------|--------------------------|------------------|--------------|---------------------|-----------------------------------|-------------|
| Nascondi menu 🔹                                                                             | Bozze in com   | posizione                |                  |              |                     |                                   |             |
| BOZZE IN COMPOSIZIONE                                                                       |                |                          |                  | RICERCA      |                     |                                   |             |
| BANDI A CUI HAI PARTECIPATO                                                                 | Nome Evento    | Codice                   | e evento:        |              |                     | I                                 | CERCA       |
| OPERATORI RIUNITI (RTI / CONSORZI)                                                          |                |                          |                  |              |                     |                                   |             |
|                                                                                             | # Codice       | Nome iniziativa          | Tipologia        | Stato        | Tnizio              | Scadenza                          | Dettagli    |
|                                                                                             | 1 28870        | BI AUSILI TEST           | Bando istitutivo | Bando attivo | 15/10/2014 00:00:00 | 15/10/2016 00:00:00               | Dettagi     |
|                                                                                             | <b>2</b> 25778 | Collaudo Utente OTT 2013 | Bando istitutivo | Bando attivo | 09/10/2013 00:00:00 | 09/10/2018 00:00:00               | D           |
|                                                                                             |                |                          |                  | INDIETRO     |                     |                                   |             |

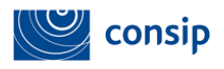

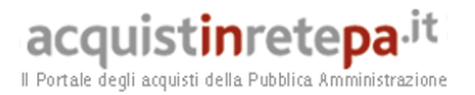

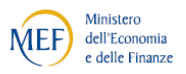

Accedi ai "**Dettagli**" della domanda e visualizzi il riepilogo della domanda di ammissione da te compilata. Clicca su "**Gestione iniziativa**" e successivamente su "**Note**" per conoscere i motivi della riassegnazione.

| 🙁 PROGRAMMA 🙁 <u>AREA PERSONALE</u> dove Sezioni informative e catalogo 🗸 av |   |                                                                                                 |               |                                |               | avvia                       |               |                                            |                         |                          |                   |        |
|------------------------------------------------------------------------------|---|-------------------------------------------------------------------------------------------------|---------------|--------------------------------|---------------|-----------------------------|---------------|--------------------------------------------|-------------------------|--------------------------|-------------------|--------|
| Che strumento vuoi usare?   CRUSCOTTO                                        |   |                                                                                                 |               |                                |               |                             |               |                                            |                         | 10 Pas                   | si p 🗵 le Im      | press) |
| Nascondi menu 🔻                                                              |   | Ge                                                                                              | stione        | ammissioni all'in              | iziativa      |                             |               |                                            |                         |                          |                   |        |
| CONTINUA LA PROCEDURA                                                        | • | #                                                                                               | Ienco p<br>ID | Forma di<br>partecipazione     | Denominazione | Data inizio<br>preparazione | Data<br>invio | Categorie<br>selezionate                   | Stato<br>partecipazione | Attiva<br>partecipazione | Ritira<br>impresa | Note   |
| GESTIONE INIZIATIVA                                                          | Ŧ | 1                                                                                               | 29256         | Singolo operatore<br>economico | NUVOLARI      | 20/10/2014<br>10:46:44      |               | Ausili per la<br>mobilità e per la<br>casa | In composizione         |                          | ×                 | 0      |
| RIEPILOGO                                                                    | • | Se intendi iniziare una nuova partecipazione per questa iniziativa, clicca NUOVA PARTECIPAZIONE |               |                                |               |                             | Dettagli      |                                            |                         |                          |                   |        |
| COMUNICAZIONI                                                                | • |                                                                                                 |               |                                |               |                             | INDI          | ETRO                                       |                         |                          |                   |        |

Nella sezione **"Note"** trovi il dettaglio delle operazioni effettuate sulla domanda, incluse le indicazioni inviate dalla Commissione Consip per correggere la domanda oppure eventualmente aggiungere ulteriore documentazione.

| : PROGRAMMA : A                                     | REA PERSONALE              |                                 | cerca                                                | dove Sezioni inform | ative e catalogo 🗸 🛛 avvia |  |  |
|-----------------------------------------------------|----------------------------|---------------------------------|------------------------------------------------------|---------------------|----------------------------|--|--|
| Che strumento vuoi usa                              | re?   CRUSCOTTO            |                                 |                                                      | 10                  | Passi p⊠ le Imprese⊁       |  |  |
| Dettaglio delle operazioni effettuate sulla domanda |                            |                                 |                                                      |                     |                            |  |  |
| Data operazione                                     | Eseguita da                | Stato                           | Motivazioni delle azioni effettuate da Consip        | File Consip         | Data scadenza              |  |  |
| 20/10/2014 10:52                                    | CONSIP SPA                 | Busta A riassegnata             | La domanda è incompleta, occorre allegare la procura | -                   | 24/10/2014 12:00           |  |  |
| 20/10/2014 10:49                                    | NUVOLARI - BIANCA LA ROCCA | Domanda di Abilitazione inviata | -                                                    | -                   |                            |  |  |
| 20/10/2014 10:46                                    | NUVOLARI - BIANCA LA ROCCA | Inizio composizione             | -                                                    | -                   |                            |  |  |
|                                                     |                            | TNE                             | DIFTRO                                               |                     |                            |  |  |

Seleziona il pulsante "Indietro" e, cliccando su "CONTINUA LA PROCEDURA" nel menù di sinistra, accedi nuovamente alla domanda in compilazione e modifica il passo di interesse aggiornando/integrando le informazioni precedentemente inserite.

| Image: PROGRAMMA         Image: AREA PERSONALE |     | cerca                                                    | dove Sezioni informative e catalogo 🗸 avvia |
|------------------------------------------------|-----|----------------------------------------------------------|---------------------------------------------|
| Che strumento vuoi usare?   CRUSCOTTO          |     |                                                          | 10 Passi p 🛛 le Imprese 🖲                   |
| Nascondi menu 🔻                                | BIA | USILI TEST                                               |                                             |
|                                                | #   | Passi della procedura                                    | Stato avanzamento impresa                   |
| CONTINUA LA PROCEDURA                          |     | Forma di partecipazione                                  | Completato                                  |
|                                                | 2   | Scelta Categorie                                         | Completato                                  |
| GESTIONE INIZIATIVA                            | 3   | Gestione utenti                                          | Completato                                  |
|                                                | 4   | Dati dell'azienda e dichiarazioni necessarie             | Completato                                  |
| RIEPILOGO                                      | 5   | Legali rappresentanti, amministratori e quote societarie | Completato                                  |
|                                                | 6   | Documento di ammissione ed eventuali allegati            | Completato                                  |
| COMUNICAZIONI                                  | 7   | Conferma e invio                                         | Da completare                               |
|                                                |     | 10055780                                                 |                                             |

Una volta eseguita la modifica, devi concludere la procedura, inviare nuovamente la domanda e attendere di nuovo la valutazione di Consip.

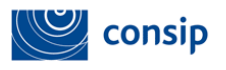

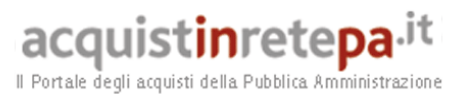

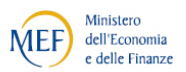

#### Approvazione della domanda

Nel caso in cui la Consip approvi la tua domanda di abilitazione riceverai una comunicazione di approvazione della domanda e dovrai procedere alla firma del catalogo effettuando i seguenti passi:

Dalla sezione "La mia impresa" del cruscotto:

- seleziona il link Partecipazioni attive "Bandi MePA"
- seleziona il pulsante "Bandi a cui hai partecipato"
- seleziona la freccia della colonna 'Dettagli' in corrispondenza del bando

per cui hai richiesto l'abilitazione

| • | seleziona | "Gestione | iniziativa" |
|---|-----------|-----------|-------------|
|---|-----------|-----------|-------------|

| :: PROGRAMMA :: AREA PERSONAL       | LE                           |                                                                                                    | cerca                                                          | dove sezioni informative 💌 🛛 avvia      |
|-------------------------------------|------------------------------|----------------------------------------------------------------------------------------------------|----------------------------------------------------------------|-----------------------------------------|
| Che strumento vuoi usare?   Che cos | sa vuoi vender               | CRUSCOTTO                                                                                                    |                                                                | 10 Passi per le Imprese                 |
|                                     | Riepi                        | llogo                                                                                                    |                                                                |                                         |
| lascondi menu *                     | Denom                        | ninazione: SIA 104                                                                                                    |                                                                |                                         |
| COMUNICAZION                        | <ul> <li>Inizio (</li> </ul> | presentazione Domande di Abilitazione: 26                                                                                     | 6/11/2004 00:00                                                |                                         |
|                                     | Fine pr                      | resentazione Domande di Abilitazione: 30/                                                                                     | 06/2011 00:00                                                  |                                         |
|                                     | 122                          |                                                                                                    |                                                                |                                         |
|                                     | Cate                         | egorie del bando                                                                                                    |                                                                |                                         |
|                                     | Cate                         | egorie del bando<br>Descrizione                                                                                               |                                                                | Requisiti di partecipazione             |
| GESTIONE INIZIATIVA                 | Cate                         | egorie del bando<br>Descrizione<br>Servizi di igiene ambientale                                                               | Nessun req                                                     | Requisiti di partecipazione<br>uisito.  |
|                                     | Cate     Nr.     1           | egorie del bando<br>Descrizione<br>Servizi di igiene ambientale<br>Reg                                                        | Nessun requisiti di partecipazione                             | Requisiti di partecipazione<br>visito.  |
| GESTIONE INIZIATIVA                 | Cate<br>Nr.<br>1<br>Fattur   | egorie del bando<br>Descrizione<br>Servizi di igiene ambientale<br>Reg<br>ato specifico - Fatturato specifico relativo alla d | Nessun req<br>uisiti di partecipazione<br>ategoria             | Requisiti di partecipazione<br>iuisito. |
| GESTIONE INIZIATIVA                 | Cate<br>Nr.<br>1<br>Fattur   | egorie del bando<br>Descrizione<br>Servizi di igiene ambientale<br>Reg<br>ato specifico - Fatturato specifico relativo alla d | Nessun req<br>uisiti di partecipazione<br>ategoria<br>INDIETRO | Requisiti di partecipazione<br>uuisito. |
| GESTIONE INIZIATIVA                 | Cate<br>Nr.<br>1<br>Fattur   | egorie del bando<br>Descrizione<br>Servizi di igiene ambientale<br>Reg<br>ato specifico - Fatturato specifico relativo alla d | Nessun req<br>uisiti di partecipazione<br>ategoria<br>INDIETRO | Requisiti di partecipazione<br>uisito.  |

Nella gestione dell'iniziativa è presente la tabella riassuntiva delle operazioni effettuate nell'ambito dell'iniziativa selezionata.

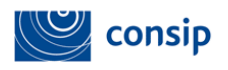

acquistinretepa.it

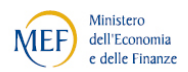

| :: PROGRAMMA :: AREA PER      | SONALE       |              |                                    |                    |                             | cerca                  |                                                                      | dove sezioni inform     | stive 🖌 🗌         | avvia |
|-------------------------------|--------------|--------------|------------------------------------|--------------------|-----------------------------|------------------------|----------------------------------------------------------------------|-------------------------|-------------------|-------|
| Che strumento vuoi usare?   g | the cosa vuo | oi vendere ? | CRUSCOTTO                          |                    |                             |                        |                                                                      | 10 Passi                | per le Im         | prese |
| Nascondi menu 🔻               |              | Gestion      | ie partecipazion<br>partecipazioni | i all'iniziat      | iva                         |                        |                                                                      | 1                       |                   |       |
| COMUNICAZIONI                 |              | ID           | Forma di<br>partecipazione         | Ragione<br>sociale | Data inizio<br>preparazione | Data invio             | Categorie                                                            | cato<br>par cecipazione | Ritira<br>impresa | Not   |
| GESTIONE INIZIATIVA           | •            | 1 2012       | Singolo<br>operatore               | IMPRESAS           | 18/01/2011<br>11:11:58      | 18/01/2011<br>12:17:55 | <ul> <li>Servizi di<br/>igiene<br/>ambientale:<br/>PDF da</li> </ul> | In valutazione          | 2                 |       |
|                               |              |              | economico                          |                    |                             |                        | 1 101 100                                                            |                         |                   | 1     |

Selezionando la freccia della colonna **NOTE** , puoi vedere la tabella di dettaglio con tutte le operazioni eseguite. Nella colonna **"categorie"** seleziona il link **PDF DA** 

FIRMARE.

|             | File da scaricare          |              | Data                | Effettuato da | INSERISCI FILE FIRMATI |
|-------------|----------------------------|--------------|---------------------|---------------|------------------------|
| MEPA AGGK I | MPRESAS RSSMRA201 18/01/20 | 011 13:01:42 | 18/01/2011 13:01:42 | RSSMRA201     | MEPA_AGGK_IMPRE        |
|             |                            |              |                     |               |                        |
|             |                            |              |                     |               | [a me a comp]          |
|             |                            |              |                     |               |                        |
|             |                            |              |                     |               |                        |
|             |                            |              |                     |               |                        |
|             |                            |              |                     |               |                        |
|             |                            |              |                     |               |                        |
|             |                            |              |                     |               |                        |
|             |                            |              |                     |               |                        |

Seleziona il nome del file per effettuare il download del documento e, all'apertura della finestra, clicca su SALVA (e non su "Apri") per salvarlo sul tuo computer.

|      | File da scaricare                                | Data                | Effettuato da                                                                                                    | INSERISCI FILE FIRMATI   |               |
|------|--------------------------------------------------|---------------------|----------------------------------------------------------------------------------------------------|--------------------------|---------------|
| •    | MEPA AGGK IMPRESAS RSSMRA201 18/01/2011 13:01:42 | 10/01/2011 13:01:42 | RSSMRA201                                                                                                    | TFOELIA                  |               |
|      |                                                  |                     | a de MITEA AGORT. I<br>costen de ayerre<br>dat presentaria. En sel<br>el seri i ababe Annobae<br>el terre industri aciques<br>a deves fare Franfox con<br>gantes con l'Adole a<br>gaterio con l'Adole a<br>gaterio con l'Adole a<br>Da ora in avanti esegui | MPRESAS IESSMEA201_18_01 |               |
| MANU | TENZIONE PORTALE ACCESSIBILITA' NOTE LE          | GALI                |                                                                                                    |                          | 2 000-906-227 |
|      |                                                  |                     |                                                                                                    |                          |               |

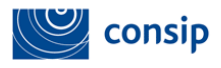

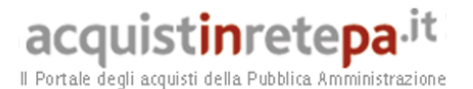

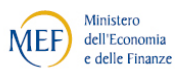

Prima di continuare, **firma il modulo con il tuo kit di firma digitale**, senza modificare il nome del file e ricarica il documento .

Il sistema a questo punto visualizzerà il messaggio di conferma di caricamento del pdf firmato

Consip provvederà a pubblicare il tuo catalogo e ti invierà il **Provvedimento di abilitazione** nei tuoi Messaggi personali. Da tale momento il catalogo sarà on line e le tue offerte saranno disponibili per l'acquisto da parte delle Amministrazioni abilitate.

I

Ricorda che le informazioni rilasciate durante la procedura costituiscono autocertificazioni e che, come tali, **dopo 6 mesi** dovranno essere rinnovate. Il rinnovo dovrà essere richiesto tramite la funzione **"Modifica/rinnova dati di impresa"** disponibile sul cruscotto dell'area personale del Legale rappresentante. Per le modalità operative puoi scaricare la **"Guida** <u>Creazione e Gestione profilo impresa</u> sezione help>Guide operative per le Imprese.

#### 8. LA PROCEDURA DI AMMISSIONE COME CONSORZIO E RETE DI IMPRESE

In caso di presentazione della domanda di ammissione come "Consorzio partecipante con la propria struttura di impresa" come "Consorzio fra società cooperative di produzione e lavoro partecipante con la propria struttura di impresa" oppure come "Rete di imprese con soggettività giuridica operante con propria organizzazione d'impresa", la procedura è identica a quella del Singolo operatore economico (vedi paragrafo specifico).

In caso di presentazione della domanda come **Consorzio stabile**, come **Consorzio fra società cooperative di produzione e lavoro** oppure come **Rete di imprese con soggettività giuridica**, i passi sono gli stessi ma cambiano le autorizzazioni alla compilazione rispetto alla procedura come Singolo operatore.

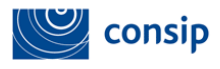

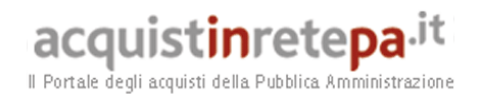

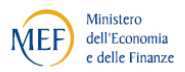

I raggruppamenti temporanei di imprese (RTI) sono ammessi esclusivamente in fase di risposta ad una rdo.

Nel passo **"Forma di partecipazione"** devi selezionare l'apposita voce in tendina.

| PROGRAMMA II AREA PERI             | SONALE           |                                                     |                        |                | cerca                | dove Sezioni inf | ormative e catalogo 🔻 🛛 aw |
|------------------------------------|------------------|-----------------------------------------------------|------------------------|----------------|----------------------|------------------|----------------------------|
| Che strumento vuol usare?   Che co | sa vuoi vendere? | CRUSCOTTO                                           |                        |                |                      | Sca              | erica elenco prodotti 🛛 📚  |
| lascondi menu 👻                    |                  | Forma di partecipazion<br>Dati modificati con succe | e<br>sso               |                |                      |                  |                            |
| CONTINUA LA PROCEDURA              | ٣                | H                                                   | S                      | CEGLI LA FORMA | DI PARTECIPAZIONE    |                  |                            |
| GESTIONE INIZIATIVA                |                  | Tipo di partecipazione:                             | CONSORZIO STAB         | ILE (D.LGS. 16 | 3/06, ART. 34, COMMA | 1, LETT. C)      | •                          |
| RIEPILOGO                          |                  |                                                     |                        |                |                      |                  | AGGIORNA                   |
|                                    |                  | Membri del Consorzio                                |                        |                |                      |                  |                            |
| COMUNICAZIONI                      |                  | # Ragione sociale                                   | Partita IVA            | Ruolo          | Partecipazione       | Elimina          | Rendi Capogruppo           |
|                                    |                  | 1 IMPRESA TEST                                      | 05359681003            | consorzio      | attiva               |                  |                            |
|                                    |                  |                                                     |                        |                |                      |                  | CONFERMA MODIFIC           |
|                                    |                  |                                                     |                        | AGGIUNGI IMPRE | SA AL CONSORZIO      |                  |                            |
|                                    |                  | P.IVA*:                                             | [                      | Ragi           | ione Sociale: [      |                  |                            |
|                                    |                  |                                                     | ı                      |                |                      | 6                | AGGIUNGI                   |
|                                    |                  |                                                     |                        | PASSWORD DI    | PARTECIPAZIONE       |                  |                            |
|                                    |                  | La password associata a q                           | uesta procedura é: LPC | 9g890.         |                      |                  |                            |

Inserisci per ognuna la **Partita IVA** e la **Ragione Sociale** e seleziona **AGGIUNGI.** Ripeti l'operazione per ogni impresa consorziata/retista.

| Ruolo Partecipazione Elimina Rendi Capogruppo                                      |  |  |  |  |  |  |
|------------------------------------------------------------------------------------|--|--|--|--|--|--|
| TTÀ GIURIDICA SCIORNA<br>AGGIORNA<br>Ruolo Partecipazione Elimina Rendi Capogruppo |  |  |  |  |  |  |
| AGGTORNA<br>Ruolo Partecipazione Elimina Rendi Capogruppo                          |  |  |  |  |  |  |
| Ruolo Partecipazione Elimina Rendi Capogruppo                                      |  |  |  |  |  |  |
| Ruolo Partecipazione Elimina Rendi Capogruppo                                      |  |  |  |  |  |  |
|                                                                                    |  |  |  |  |  |  |
| sorzio attiva                                                                      |  |  |  |  |  |  |
| sorziata da attivare 🗙                                                             |  |  |  |  |  |  |
| MPRESA AL CONSORZIO                                                                |  |  |  |  |  |  |
| DIRE Sociale: PEPPO SRL AGGIUNG                                                    |  |  |  |  |  |  |
| PAS SWORD DI PARTECIPAZIONE                                                        |  |  |  |  |  |  |
| RU DI PARTECIPAZIONE                                                               |  |  |  |  |  |  |
| accedere alla compilazione della procedura.                                        |  |  |  |  |  |  |
| accedere alla compilazione della procedura.                                        |  |  |  |  |  |  |
| ar                                                                                 |  |  |  |  |  |  |

Manuale d'uso del Sistema di E-procurement per le Imprese Procedura di abilitazione di un'Impresa al Mercato elettronico della Pubblica Amministrazione

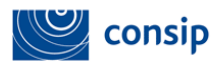

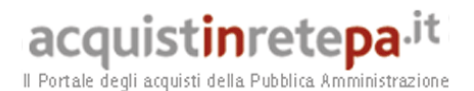

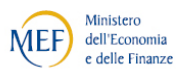

L'impresa che per prima avvia la procedura di ammissione sarà identificata dal sistema come **consorzio/mandataria** e le sarà assegnata una **password** relativa alla specifica partecipazione. Tale **password** dovrà essere comunicata alle consorziate/mandanti, affinché queste possano attivare la procedura e accedere alla domanda in composizione.

Una volta che **le mandanti** avranno inserito la **password**, la compilazione della loro domanda potrà essere eseguita indistintamente dalle mandanti stesse oppure per loro conto dalla mandataria, che potrà rilasciare tutti i dati e le dichiarazioni necessarie e infine inviare il documento di ammissione.

1

Non è possibile inviare la domanda finché il consorzio/mandataria e tutte le consorziate/mandanti non hanno inserito la password e attivato la loro partecipazione.

#### CONSORZIO/ MANDATARIA DELLA RETE DI IMPRESE

Se sei il **consorzio/mandataria**, dovrai compilare il primo passo della procedura per definire la forma di partecipazione ed inserire le informazioni sugli altri membri.

Ricerca le imprese da aggiungere mediante il campo "Partita IVA" e inserisci i campi richiesti, in particolare la Ragione sociale.

Una volta inserite tutte le imprese che compongono il consorzio o la rete di imprese, è possibile anche modificarne il ruolo, definendo una capogruppo diversa da quella inizialmente identificata dal sistema, selezionando la freccetta nella colonna "Rendi capogruppo".

Dopo aver compilato i dati richiesti, il sistema genererà la password di partecipazione, che dovrai comunicare alle consorziate/mandanti, affinché queste possano attivarsi sulla procedura.

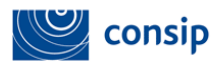

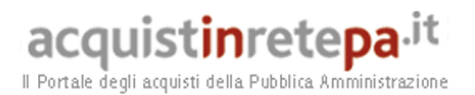

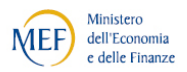

#### CONSORZIATE/MANDANTI DELLA RETE DI IMPRESE

Ciascuna impresa, aggiunta come membro del consorzio/rete di imprese, per accedere alla compilazione della domanda deve:

1 inserire nome utente e password ed eseguire l'accesso da "Cruscotto > La mia impresa> Bandi Mepa > Operatori riuniti";

3 selezionare il pulsante "**Operatori riuniti (RTI/Consorzi**)" nel menù di sinistra;

4 inserire la **password** comunicata dal consorzio/mandataria e selezionare "Inserisci".

| li Portale degli acquisti della Pubblica Amministrazione  |                                   |                                                              |                                             |
|-----------------------------------------------------------|-----------------------------------|--------------------------------------------------------------|---------------------------------------------|
|                                                           |                                   | MERCATO ELETTRONICO DELLA P.A.<br>il tuo catalogo è on line! | DEFGH                                       |
| :: PROGRAMMA :: <u>AREA PERSONALE</u>                     |                                   | cerca                                                        | dove Sezioni informative e catalogo 🔻 avvia |
| Che strumento vuoi usare?   <u>Che cosa vuoi vendere?</u> | CRUSCOTTO                         |                                                              | 10 Passi per le Imprese                     |
| Nascondi menu 💡                                           | Password di partecipazione utente | INSERIMENTO PASSWORD                                         |                                             |
| PASSWORD DI PARTECIPAZIONE UTENTE                         | Password: RwjjpW22                |                                                              |                                             |
| BOZZE IN COMPOSIZIONE                                     |                                   | INDIETRO INSERISCI                                           |                                             |
| BANDI A CUI HAI PARTECIPATO                               |                                   |                                                              |                                             |
| OPERATORI RIUNITI (RTI / CONSORZI)                        |                                   |                                                              |                                             |

Una volta visualizzato il messaggio di avvenuta attivazione, la consorziata/mandante potrà accedere alla compilazione della procedura.

| Nascondi menu 🔻                    | Attivazione utente invitato<br>L'impresa IMPRESA TEST_2 è stata attivata per partecipare all'iniziativa per cui era invitata. |
|------------------------------------|----------------------------------------------------------------------------------------------------|
| BOZZE IN COMPOSIZIONE              | PROCEDI                                                                                                    |
| BANDI A CUI HAI PARTECIPATO        |                                                                                                    |
| OPERATORI RIUNITI (RTI / CONSORZI) |                                                                                                    |

Successivamente verrà indirizzato dal sistema alla procedura di abilitazione già avviata in precedenza dal **consorzio/mandataria**.

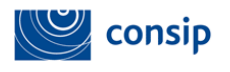

acquistinretepa.it

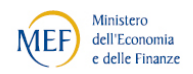

Il Portale degli acquisti della Pubblica Amministrazione

|   | acquistinretepa. It<br>Il Portale degli acquisti della Pubblica Amministrazione |                         |                 |                                                                    |                   |                             |                  |                                                             | Opera                   | tore - IMPRESA T         | EST_5             | 850      |
|---|---------------------------------------------------------------------------------|-------------------------|-----------------|--------------------------------------------------------------------|-------------------|-----------------------------|------------------|-------------------------------------------------------------|-------------------------|--------------------------|-------------------|----------|
|   |                                                                                 |                         |                 |                                                                    | MERCATO EL        | ETTRONICC                   | ) DELI<br> o è o | LA P.A.<br>n line!                                          | D                       | EF                       | G                 | 110      |
|   | :: PROGRAMMA :: AREA PERSONALE                                                  |                         |                 |                                                                    |                   |                             | cerca            | a                                                           | dove Sezio              | ini informative e cata   | logo 🔻 🛛          | avvia    |
|   | Che strumento vuoi usare?   <u>Che cosa vuoi vendere</u>                        | <u>?</u>                | CRUSCOTT        | 0                                                                  |                   |                             |                  |                                                             |                         | Scarica elenco p         | rodotti           | <b>~</b> |
|   | Nascondi menu 🔻                                                                 | artecipazioni all'inizi | iativa          |                                                                    |                   |                             |                  |                                                             |                         |                          |                   |          |
| < | CONTINUA LA PROCEDURA                                                           | #                       | Elenco pa<br>ID | <mark>rtecipazioni</mark><br>Forma di<br>partecipazione            | Denominazione     | Data inizio<br>preparazione | Data<br>invio    | Categorie<br>selezionate                                    | Stato<br>partecipazione | Attiva<br>partecipazione | Ritira<br>impresa | Note     |
|   | GESTIONE INIZIATIVA                                                             | 1                       | 821344          | Consorzio stabile<br>(D.Lgs. 163/06, art. 34,<br>comma 1, lett. c) | IMPRESA TEST      | 22/01/2014<br>15:12:17      |                  | <ul> <li>Verde<br/>Pubblico:<br/>Non<br/>invista</li> </ul> | In<br>composizione      | In<br>composizione       | ×                 | D        |
|   | RIEPILOGO                                                                       |                         |                 |                                                                    |                   |                             |                  | IIIviaca                                                    |                         |                          |                   |          |
|   |                                                                                 | :                       | Se intendi      | iniziare una nuova parte                                           | cipazione per que | esta iniziativa, o          | olicca           | NUOVA PARTEC                                                | IPAZIONE                |                          |                   |          |
|   |                                                                                 |                         |                 |                                                                    |                   | IND                         | DIETRO           |                                                             |                         |                          |                   |          |

Ciascuna impresa dovrà rilasciare le informazioni e le dichiarazioni previste nel passo "**Dati dell'azienda e dichiarazioni necessarie**" e compilare l'eventuale sezione relativa a requisiti/caratteristiche necessarie, qualora previsti dal bando.

La compilazione potrà essere effettuata in autonomia dalle singole imprese oppure il consorzio/mandataria potrà inserire le informazioni per se stesso e per ciascun membro.

|                                       | MERCATO ELETTRONICO DELLA F<br>il tuo catalogo è on lii     | P.A. DEFGIN                          |
|---------------------------------------|-------------------------------------------------------------|--------------------------------------|
| :: PROGRAMMA :: <u>AREA PERSONALE</u> | ce                                                          | rca dove sezioni informative 🗸 avvia |
| Che strumento vuoi usare?   CRUSCOTTO |                                                             | Scarica elenco prodotti 🐸            |
| Nascondi menu 🔹                       | SERVIZI                                                     | 8                                    |
|                                       | # Passi della procedura                                     | Stato avanzamento impresa            |
| CONTINUA LA PROCEDURA                 | 1 Forma di partecipazione                                   | Completato                           |
|                                       | 2 Scelta categorie, aree di consegna e inserimento catalogo | Completato                           |
| GESTIONE INIZIATIVA                   | 3 Gestione utenti                                           | Completato                           |
|                                       | 4 Dati dell'azienda e dichiarazioni necessarie              | Da completare                        |
| RIEPILOGO                             | 5 Amministratori dell'impresa e assetti societari           | Non accessibile                      |
|                                       | 6 Documento di Partecipazione ed eventuali allegati         | Non accessibile                      |
| COMUNICAZIONI                         | 7 Conferma e invio                                          | Non accessibile                      |
|                                       |                                                             |                                      |

Al passo 4 "Legali rappresentanti, amministratori e quote societarie" è necessario inserire tutti i dati richiesti per il consorzio/mandataria e per le consorziate/mandanti. Anche in questo caso il consorzio/mandataria ha l'autorizzazione ad inserire sul sistema le informazioni per se stesso e per ciascun membro.

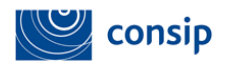

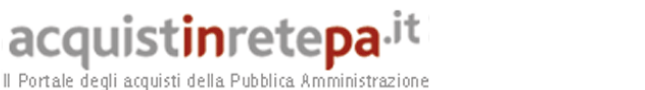

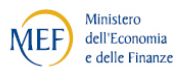

| Nascondi menu 🔻       |   | Ammi                                   | nistratori dell'impresa |              |           |           |  |  |  |
|-----------------------|---|----------------------------------------|-------------------------|--------------|-----------|-----------|--|--|--|
|                       |   | Elenco imprese partecipanti            |                         |              |           |           |  |  |  |
| CONTINUA LA PROCEDURA | • | #                                      | Ragione Sociale         | Avanzamento  | Ruolo     | Seleziona |  |  |  |
|                       |   | 1                                      | ABC                     | da compilare | consorzio | D         |  |  |  |
| GESTIONE INIZIATIVA   |   | 2 IMPRESA TEST_2 compilato consorziata |                         | consorziata  | D         |           |  |  |  |
| RIEPILOGO             | • |                                        |                         | INDIETRO     |           |           |  |  |  |
| COMUNICAZIONI         | • |                                        |                         |              |           |           |  |  |  |

Le informazioni richieste sono le stesse previste in caso di partecipazione come "Singolo operatore economico".

Al passo 5 "Domanda di ammissione ed eventuali allegati" deve essere generata, firmata digitalmente ed allegata la domanda di ammissione di ciascun membro.

Il consorzio/mandataria può eventualmente generare e inviare la domanda per conto delle singole consorziate/mandanti, che devono in ogni caso provvedere ad apporre la firma digitale del proprio legale rappresentante sul documento.

Nella domanda di ammissione è presente la forma di partecipazione e l'elenco delle imprese consorziate/mandanti di cui il consorzio/rete di imprese intende avvalersi.

| Nasconul menu         |   | Documento di ammissione ed event                                                   | uali allegati            |               |                                     |
|-----------------------|---|------------------------------------------------------------------------------------|--------------------------|---------------|-------------------------------------|
| CONTINUA LA PROCEDURA | • | Descrizione                                                                        | Documento/Fac-<br>simile | Generazione   | Documento                           |
| GESTIONE INIZIATIVA   |   | Domanda di Ammissione per IMPRESA<br>TEST_2 <sup>(A,3,6)</sup>                     |                          | D             | Occorre prima generare il documento |
|                       |   | Domanda di Ammissione per ABC <sup>(A,3,6)</sup>                                   |                          |               | Occorre prima generare il documento |
| RIEPILOGO             | • | Eventuale documentazione amministrativa aggiuntiva per IMPRESA TEST_2 $^{(A,2,9)}$ |                          |               | Sfoglia ALLEGA                      |
| COMUNICAZIONI         |   | Eventuale documentazione amministrativa aggiuntiva per ABC $^{\rm (A,2,9)}$        |                          |               | Sfoglia ALLEGA                      |
|                       |   | Eventuali atti relativi a Consorzi (art, 34 comma 1 lett, B e C) $^{\rm (A,2,9)}$  |                          |               | Sfoglia ALLEGA                      |
|                       |   | Eventuali procure per IMPRESA TEST_2 $(A,2,9)$                                     |                          |               | Sfoglia ALLEGA                      |
|                       |   | Eventuali procure per ABC (A,2,9)                                                  |                          |               | Sfoglia ALLEGA                      |
|                       |   |                                                                                    | INDIET                   | RO SALVA E PR | OCEDI                               |

In caso di consorzi stabili, il consorzio deve allegare nella sezione "Eventuali atti relativi a consorzi" copia delle delibere dei rispettivi organi deliberativi di ciascuna impresa consorziata, da cui si evinca che le stesse abbiano stabilito di operare in modo congiunto nel settore dei contratti pubblici, per un periodo di tempo non inferiore a cinque anni, istituendo a tal fine una comune struttura di impresa.

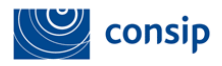

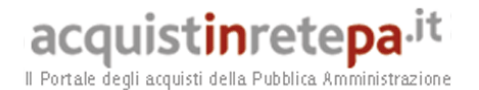

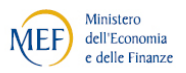

In caso di **Reti di imprese dotate di personalità giuridica**, nella suddetta sezione la rete di imprese deve allegare copia del contratto di rete da cui si evincano i poteri dell'organo comune e la possibilità di operare nel settore dei contratti pubblici.

#### 8.1 Modifica della composizione del consorzio

Nel caso di Consorzi fra società cooperative di produzione e lavoro (art. 45, lettera b) del D.Lgs. 50/2016) è possibile modificare la composizione del Consorzio abilitato in ragione della necessità di aggiungere o sostituire una delle Consorziate indicate come esecutrici, il Consorzio deve darne comunicazione a Consip tramite l'area comunicazioni.

Sarà necessario allegare alla comunicazione l'autodichiarazione firmata digitalmente dal Legale Rappresentante della consorziata stessa (Il facsimile di tale autodichiarazione dovrà essere scaricato dalla **sezione help>Modulistica> "Facsimile - Dichiarazione consorziata esecutrice"**. Il documento dovrà contenente i dati relativi delle nuove consorziate).

La cancellazione di una Consorziata già abilitata e non più esecutrice (sia nell'ipotesi in cui venga sostituita da altra Consorziata, sia che venga eliminata senza sostituzione) o qualsivoglia altra modifica relativamente ai dati della Consorziata potranno essere effettuati dal Legale Rappresentante del Consorzio attraverso la consueta funzione di **"Modifica/Rinnova dati Impresa"**, nel corso della quale possono essere rimosse consorziate già abilitate.